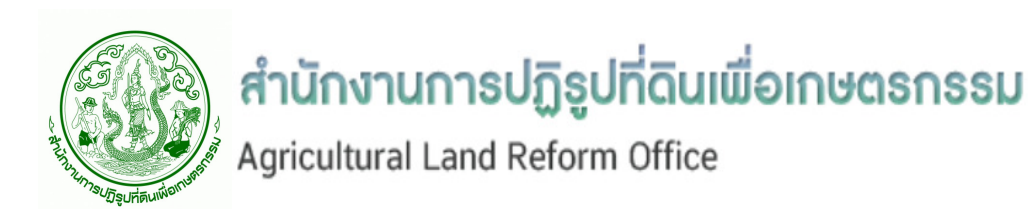

# คู่มือการใช้โปรแกรม

## ระบบสารสนเทศทรัพยากรบุคคลระดับกรม

(Departmental Personnel Information System : DPIS)

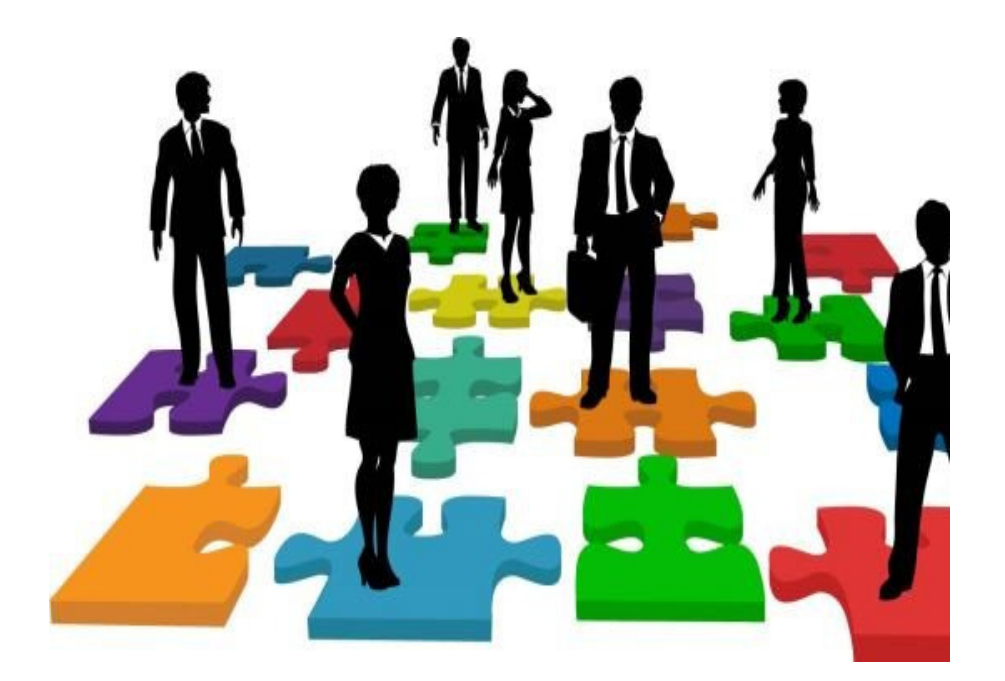

## ในการประเมินผลการปฏิบัติราชการ ของข้าราชการ ล.ป.ก.

กลุ่มบริหารผลการปฏิบัติราชการและค่าตอบแทน กองการเจ้าหน้าที่

#### คำนำ

พระราชบัญญัติระเบียบข้าราชการพลเรือน พ.ศ.2551 ได้วางหลักการปฏิบัติราชการว่าต้องเป็นไป เพื่อผลสัมฤทธิ์ต่อภารกิจของรัฐ ให้มีประสิทธิภาพและความคุ้มค่า โดยมาตรา 76 กำหนดให้ผู้บังคับบัญชามีหน้าที่ ประเมินผลการปฏิบัติราชการของผู้ใต้บังคับบัญชา เพื่อใช้ประกอบการพิจารณาแต่งตั้งและเลื่อนเงินเดือน รวมถึงการ เพิ่มพูนประสิทธิภาพในการปฏิบัติราชการ

คู่มือการใช้โปรแกรมระบบสารสนเทศทรัพยากรบุคคลระดับกรม (DPIS) ในการประเมินผลการปฏิบัติราชการ สำนักงานการปฏิรูปที่ดินเพื่อเกษตรกรรม (ส.ป.ก.) มีจุดมุ่งหมายเพื่อช่วยให้ข้าราชการ ส.ป.ก. ได้มีความรู้ ความเข้าใจ แนวทางการประเมินผลการปฏิบัติราชการ โดยการใช้โปรแกรมระบบสารสนเทศทรัพยากรบุคคล ระดับกรม (DPIS) ที่สำนักงาน ก.พ. พัฒนาขึ้น เป็นเครื่องมือในการบริหารผลการปฏิบัติราชการและนำผลการประเมิน ไปใช้ประกอบการ เลื่อนเงินเดือน หรือสนับสนุนงานบริหารทรัพยากรบุคคลด้านอื่น ๆ ต่อไป

ส.ป.ก. หวังเป็นอย่างยิ่งว่าคู่มือฉบับนี้จะสามารถช่วยให้ผู้ซึ่งมีหน้าที่เกี่ยวข้อง มีความรู้ ความเข้าใจและ สามารถเรียกใช้ข้อมูลในเมนูต่าง ๆ ในระบบได้อย่างถูกต้อง รวดเร็ว มีประสิทธิภาพ และหากมีปัญหาหรือข้อสงสัย ตลอดจนข้อเสนอแนะเพิ่มเติม เกี่ยวกับการใช้ระบบฯ ประการใด โปรดติดต่อ เจ้าหน้าที่ผู้ดูแลระบบ กองการเจ้าหน้าที่ กลุ่มบริหารผลการปฏิบัติราชการและค่าตอบแทน

> กลุ่มบริหารผลการปฏิบัติราชการและค่าตอบแทน (กปค.) กองการเจ้าหน้าที่ มีนาคม 2561

### สารบัญ

#### หน้า

| 📕 ประเภทของผู้ใช้งาน                                                   | 1  |
|------------------------------------------------------------------------|----|
| 🖶 การใช้โปรแกรมระบบสารสนเทศทรัพยากรบุคคลระดับกรม (DPIS) ในการประเมินผล |    |
| การปฏิบัติราชการของข้าราชการ ส.ป.ก.                                    | 1  |
| <ul> <li>การวางแผนการปฏิบัติงาน (Plan)</li> </ul>                      | 2  |
| <ul> <li>การติดตามผลการปฏิบัติงาน (Monitor)</li> </ul>                 | 12 |
| <ul> <li>การพัฒนาผลการปฏิบัติงาน (Develop)</li> </ul>                  | 14 |
| <ul> <li>การประเมินผลการปฏิบัติงาน (Appraise)</li> </ul>               | 16 |
| <ul> <li>การสรุปและรายงานผลการปฏิบัติงาน (Report)</li> </ul>           | 20 |

## คู่มือการใช้โปรแกรมระบบสารสนเทศทรัพยากรบุคคลระดับกรม (DPIS) ในการประเมินผลการปฏิบัติราชการ สำนักงานการปฏิรูปที่ดินเพื่อเกษตรกรรม (ส.ป.ก.)

### ∔ ประเภทของผู้ใช้งาน

การประเมินผลการปฏิบัติราชการในระบบสารสนเทศทรัพยากรบุคคลระดับกรม (DPIS) ของ ส.ป.ก. จะแบ่ง ประเภทของผู้ใช้งานออกเป็น 2 กลุ่ม ตามลักษณะการใช้งาน ดังนี้

| ประเภท         | ผู้ใช้งาน                                                                 | ลักษณะการใช้งานระบบ                                                                                                    |  |  |  |
|----------------|---------------------------------------------------------------------------|----------------------------------------------------------------------------------------------------|--|--|--|
| 1. ผู้ดูแลระบบ | <ul> <li>กลุ่มบริหารผลการปฏิบัติ</li> </ul>                               | 오 จัดเตรียมฐานข้อมูลบุคลากรในระบบ                                                                                                    |  |  |  |
| ระดับกรม       | ราชการและค่าตอบแทน<br>(กปค.) กองการเจ้าหน้าที่<br>• หน่วยงานที่เกี่ยวข้อง | <ul> <li>จัดทำรายละเอียดหลักเกณฑ์และวิธีการประเมินผลการปฏิบัติ<br/>ราชการประจำปี ในระบบ</li> <li>จัดทำรายละเอียดตัวชี้วัดตามคำรับรองการปฏิบัติราชการ<br/>ภาพรวมทั้งหมด ของ ส.ป.ก.ในระบบ</li> <li>ติดตาม แนะนำ ให้คำปรึกษา และช่วยแก้ไขปัญหา การใช้งาน<br/>ระบบ</li> </ul>                                                                          |  |  |  |
|                |                                                                           | 🗢 สรุปผลการใช้งานระบบ                                                                                                    |  |  |  |
| 2. ผู้ใช้งาน   | ● ข้าราชการ ส.ป.ก.                                                        | แบ่งออกเป็น 3 ลักษณะ คือ                                                                                                    |  |  |  |
| ทั่วไป         |                                                                           | <ul> <li>ผู้รับการประเมิน ดำเนินการตามกระบวนการบริหารผลการ</li> <li>ปฏิบัติราชการของผู้รับการประเมิน</li> <li>ผู้ประเมิน ดำเนินการตามกระบวนการบริหารผลการปฏิบัติ</li> <li>ราชการของผู้ประเมิน</li> <li>ผู้บังคับบัญชาเหนือชั้นขึ้นไป ดำเนินการให้ความเห็นต่อผลการ</li> <li>ประเมินผลการปฏิบัติราชการในส่วนผู้บังคับบัญชาเหนือชั้นขึ้นไป</li> </ul> |  |  |  |

#### 🖶 การใช้โปรแกรมระบบสารสนเทศทรัพยากรบุคคลระดับกรม (DPIS) ในการประเมินผล

#### การปฏิบัติราชการ ของ ส.ป.ก.

การประเมินผลการปฏิบัติราชการในระบบสารสนเทศทรัพยากรบุคคลระดับกรม (DPIS) ของ ส.ป.ก.

จะเป็นการดำเนินการตามกระบวนการบริหารผลการปฏิบัติราชการ โดยแบ่งเป็น 5 ขั้นตอน ดังนี้

- 1. การวางแผนการปฏิบัติงาน (Plan)
- 2. การติดตามผลการปฏิบัติงาน (Monitor)
- 3. การพัฒนาผลการปฏิบัติงาน (Develop)
- 4. การประเมินผลการปฏิบัติงาน (Appraise)
- 5. การสรุปและรายงานผลการปฏิบัติงาน (Report)

#### 1. การวางแผนการปฏิบัติงาน (Plan)

#### เริ่มรอบการประเมิน

*ผู้ดูแลระบบของกรม* ได้แก่ กลุ่มบริหารผลการปฏิบัติราชการและค่าตอบแทน (กปค.) กองการเจ้าหน้าที่ และหน่วยงานอื่นที่เกี่ยวข้อง จัดเตรียมฐานข้อมูลบุคลากร/จัดทำรายละเอียดหลักเกณฑ์และวิธีการประเมินผลการ ปฏิบัติราชการประจำปี/จัดทำรายละเอียดตัวชี้วัดตามคำรับรองการปฏิบัติราชการภาพรวมทั้งหมด ของ ส.ป.ก. ในระบบ DPIS

*ผู้ใช้งานทั่วไป* ได้แก่ ผู้รับการประเมิน และผู้บังคับบัญชา/ผู้ประเมินผลการปฏิบัติราชการ ต้องกำหนด ข้อตกลงร่วมกัน เกี่ยวกับการมอบหมายงาน และการประเมินผลการปฏิบัติราชการ กำหนดรายละเอียดตัวซี้วัด หรือ หลักฐานบ่งชี้ความสำเร็จของงาน ค่าเป้าหมาย รวมทั้งระบุพฤติกรรมหรือสมรรถนะในการปฏิบัติงาน โดยให้จัดทำ เป็นคำรับรองการปฏิบัติราชการ พร้อมรายละเอียดประกอบคำรับรอง (ตามรูปแบบที่ กพร. กำหนด) ให้แล้วเสร็จก่อน เข้าใช้งานระบบ DPIS

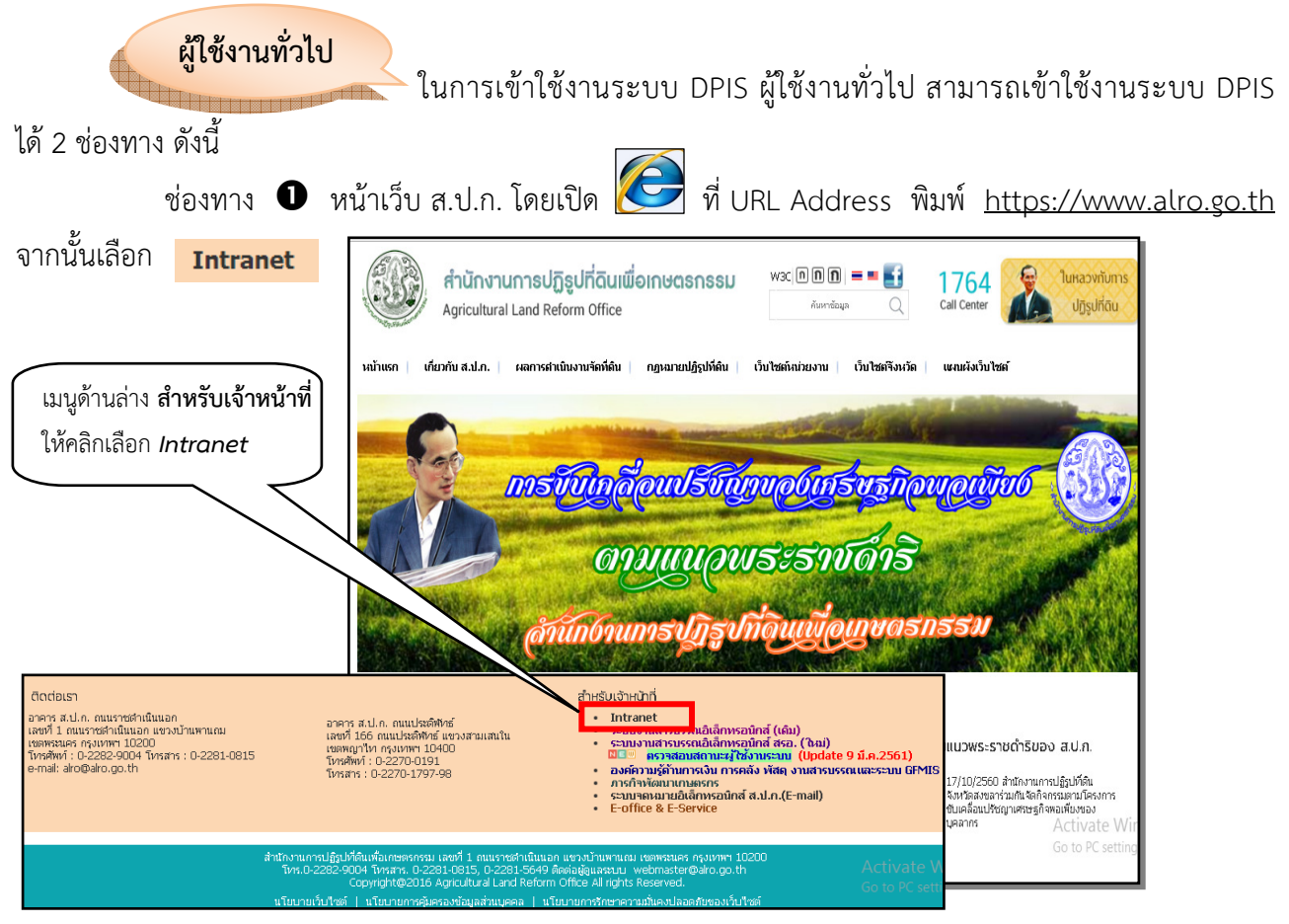

รูปที่ 1 : หน้าเว็บไซต์ ส.ป.ก.

จะปรากฏหน้าจอ การ Login เข้าระบบ Intranet ให้ผู้ใช้งานทั่วไปกรอกข้อมูล ดังนี้
 ชื่อผู้ใช้ และรหัสผ่าน : inalro จากนั้น กรอกตัวเลขที่ปรากฏในภาพ จากนั้นคลิกปุ่ม

| สำนักงานการปฏิรูปที่ดินเพื่อเกษตรกรรม<br>Agricultural Land Reform office |                           |  |  |  |  |
|--------------------------------------------------------------------------|---------------------------|--|--|--|--|
| กรุณา login ก่อนเข้าเว็บไซต                                              | á                         |  |  |  |  |
| ชื่อผู้ใช้                                                               | inalro                    |  |  |  |  |
| รหัสผ่าน                                                                 |                           |  |  |  |  |
| лาพ                                                                      | 7630<br>9<br>เลือกภาพใหม่ |  |  |  |  |
| พิมพ์ตัวอักษรที่อยู่ในภาพ                                                |                           |  |  |  |  |
|                                                                          | ตกลง ตั้งค่าใหม่          |  |  |  |  |

รูปที่ 2 : การ Login เข้าระบบ Intranet

เข้าระบบ ระบบงานภายใน ส.ป.ก. หรือ Intranet จากนั้นให้ผู้ใช้งานทั่วไป เลือกเมนู
 <u>ระบบสารสนเทศทรัพยากรบุคคลระดับกรม (DPIS)</u>

|                                                                                                    | น สป.ก.<br>า                                                                                                    | ส.ป.ก. • เว็บไซต์หน่วยงาน • เว็บไซต์จังหวั<br>คันหาข้อมูล Q 1764<br>Call Center                                                                                                    |
|----------------------------------------------------------------------------------------------------|----------------------------------------------------------------------------------------------------|----------------------------------------------------------------------------------------------------|
| หน้าแรก ประกาศ/ศาสัง                                                                                                    | หนังสือเวียน กาวมโนลด                                                                                                    |                                                                                                    |
| einulseme                                                                                                    | ALRO Land Online                                                                                                    | A RES                                                                                                    |
| นริการ                                                                                                    | ประกาศ/คำสั่ง                                                                                                    | รายงานแผนงาน ผลงานประจำ<br>เดือน                                                                                                    |
| <ul> <li>ท่าเนียบราชการ 2550 (ส่วน<br/>กลาง) ปรับปรุงเท้ไข 25 ม.ค.<br/>2550</li> <li>แบบฟอร์มลงทะเบียบชอ ใช้<br/>Internet</li> <li>ผลการคำเนิงวานการ จัดทำร้าง<br/>พระราชกายที่การหนดขอ ใช้ E-<br/>Mail</li> <li>รายงานการประชุม คปก.</li> <li>ท่าเนียงราชการ 2559<br/>(ส.ป.ก. จังหวัด) ปรับปรุงเท้ไข 1<br/>ก.ก. 2559</li> </ul> | <ul> <li>20/03/2561 คำสังสำนักงานการปฏิรูปที่ดินเพื่อเทษตรกรรม ที่ 308/2561 ชื่อง แต่งตั้งผู้ตรวจรับพัสดุ สำหรับการ<br/>ต่านั้นการจักงหมาข้อมแขมพ่อน่า หนังห้องกับตจาน และพื้นไม่ไว่หัก ห้อง 115 ส.ป.ก.กนหาขต้านั้นนอก โต<br/>วิธีเฉพาะการจง</li> <li>20/03/2561 คำสังสำนักงานการปฏิรูปที่ดินเพื่อทษตรกรรม ที่ 306/2561 ชื่อง แต่งตั้งผู้ตรวจรับพัสดุ สำหรับการขึ้<br/>วัตสุสาทังกาน ร้านขา 4 งานการ โอบไร้เฉพาะการจง</li> <li>20/03/2561 คำสังสำนักงานการปฏิรูปที่ดินเพื่อทษตรกรรม ที่ 305/2561 ชื่อง แต่งตั้งผู้ตรวจรับพัสดุ สำหรับการขึ้<br/>วัตสุสาทังกาน ร้านขา 2 งานการ โอบไร้เฉพาะการจง</li> <li>20/03/2561 คำสังสำนักงานการปฏิรูปที่ดินเพื่อทพรกรรม ที่ 304/2561 ชื่อง แต่งตั้งผู้ตรวจรับพัสดุ สำหรับการขึ้<br/>จ้างสุสามศรีองทีมพิษัตอนที่รายการจับสังสานการปฏิรูปที่ดินเพื่อทพรกรรม ที่ 304/2561 ชื่อง แต่งตั้งผู้ตรวจรับพัสดุ สำหรับการจั<br/>จ้างสุสามศรีองทีมพิษัตอนร้านการปฏิรูปที่ดินเพื่อทพรกรรม ที่ 304/2561 ชื่อง นับโอบบ้าราชการกรุงเทพมหานคร<br/>สามัญ</li> <li>20/03/2561 คำสั่งสำนักงานการปฏิรูปที่ดินเพื่อทพรกรรม ที่ 303/2561 ชื่อง นับโอบบ้าราชการกรุงเทพมหานคร<br/>สามัญ</li> <li>19/03/2561 คำสั่งสำนักงานการปฏิรูปที่ดินเพื่อทพรกรรม ที่ 303/2561 ชื่อง นับโอบบ้าราชการกรุงเทพมหานคร<br/>สามัญ</li> <li>19/03/2561 คำสั่งสำนักงานการปฏิรูปที่ดินเพื่อทพรกรรม ที่ 303/2561 ชื่อง นับโอบบ้าราชกรรคงสุดินสามัญ</li> <li>19/03/2561 คำสั่งสำนักงานการปฏิรูปที่ดินเพื่อทพรกรรม ที่ 303/2561 ชื่อง แต่งตั้งสุดสามกรรงรางที่สุด<br/>สำหรับการจัดจ้างการราชกรรม</li> <li>19/03/2561 คำสั่งสำนักงานการปฏิรูปที่ดินเพื่อทพรกรรม ที่ 303/2561 ชื่อง แต่งตั้งการสุดรรรรรางกรร<br/>สำหรับการจัดจ้างที่สามารารกรรมที่สามหาดแหละสอบสุดสมอย่างสุดขณามานตรยายายานิยา การ 7003 กา<br/>จำนาน 1 งาน โอบวิธีแพระรารจาง</li> <li>16/03/2561 ส่งสำหราจางการกรรรรรรารารจางที่มีได้เหตรมดรรมหรรมทางสุดสามที่สุดสำหรับการจารจารจางสามที่สามที่สามที่สามที่งานการปรามายารชางรรงรงที่สุดสามทรงรรรรรรรรรมที่งานที่งานการสามที่งสามที่สามที่งานการปฏิรูปที่กันเพื่อทรงกรมสามที่ 254/2561 ชื่อง แต่งอังการกรรมรรงรางที่งา<br/>จำหรับการจัดจ้างที่สามทางสามารสามที่ได้ในที่สามที่สามที่สามที่สามที่สามที่งานทารปฏิรีมที่สามที่สามที่สามที่งานที่สามที่สามที่สามที่งสามที่สามที่สามทีง</li></ul> | <ul> <li>ปังบประมาณ 2561</li> <li>ปังบประมาณ 2560</li> <li>ปังบประมาณ 2559</li> <li>ปังบประมาณ 2558</li> <li>ปังบประมาณ 2556</li> <li>ปังบประมาณ 2556</li> <li>ปังบประมาณ 2555</li> <li>ปังบประมาณ 2554</li> <li>ปังบประมาณ 2553</li> </ul> |
| <ul> <li>ผู้บริหาร</li> <li>ตรวรสอบสายใน การควบคุม<br/>ภายในและการบริหารความเสียง</li> <li>แนวทางปฏิบัติการจัดหาระบบ<br/>คอมพิวเตอร์</li> <li>ผลการพิจารณาโครงการจัดหา</li> </ul>                                                                                                    | 16/03/2551 คำสั่งสำนักงานการปฏิญไท้ดีเบเพื่อทุทษาธรกรม ที่ 30/2/251 เรื่อง แต่งตั้งผู้ตรวจรับพัสอุ สำหรับการจัก<br>จ้างบำรุงรักษารถบนต์ มีห้อมือชาชีชี หมายเอชาะเป็นบ 5 กอ - 7684 กทม.<br>16/03/251 คำสั่งสำนักงานการปฏิญไท้ถิ่นเพื่อทุทษาธรรม ที่ 226/2561 เรื่อง แต่งตั้งคณะกรรมการตรวจรับพัสอุ<br>สำหรับการจัดจ้างช่อมประธุบทลึกมีวนระบบมอเตอร์ไฟฟ้า โดยวิธีเฉพาะเจาะจง<br>อำนาทั้งหมด     อำนาทั้งหมด     อำนาทั่งหมด     อำนาทั้งหมด     อำนาทั้งหลด     อำนาทั้งหมด     อำนาทั้งหมด     อำนาทั่งหมด     อำนาทั้งหมด     อำนาทั่งหมด     อำนาทั้งหมด     อำนาทั่งหมด     อำนาทั่งหมด     อำนาทั่งหมด     อำนาที่จากที่จากที่จากที่อานที่จากที่จากที่จ                                                                          | <ul> <li>มละสถานะการจังที่สืบ<br/>สหกรณ์ออมกรัพย์</li> <li>(สอ. ส.ป.ก.)</li> </ul>                                                                                                    |

รูปที่ 3 : การเข้าระบบ DPIS จากเว็บ ส.ป.ก.

ช่องทาง **2** โดยเปิด 🧭 ที่ URL Address พิมพ์ <u>http://dpis.alro.go.th:8080</u>

ในการเข้าใช้งานระบบ DPIS ครั้งแรก ให้ผู้ใช้งานทั่วไป กรอกข้อมูล ดังนี้
 Username : เลขที่บัตรประชาชน เช่น 3101500300887

Password : วัน เดือน ปีเกิด เช่น 22062512

<u>ทั้งนี้</u> ในการเข้าใช้งานครั้งแรก หลังจากผู้ใช้งานทั่วไป กรอกเลขบัตรประชาชน และวันเดือนปีเกิด เรียบร้อยแล้ว ระบบ DPIS กำหนดให้ผู้ใช้งานทั่วไป ต้องเปลี่ยนรหัสผ่านใหม่ Password โดยคลิกปุ่ม **ค**าม เพื่อเข้าไป เปลี่ยนรหัสผ่านใหม่ (เพื่อความปลอดภัยของข้อมูลผู้ใช้งานทั่วไป)

| $\leftarrow$ $\rightarrow$ X $\bigtriangleup$ (i) dpis.alro.go.th:8080/1f97 | 212f841dd10b67c0ce31b9e5b0eb/admin/main.html                        | Q 🕶 🕁 🗄                                                                                         |
|-----------------------------------------------------------------------------|---------------------------------------------------------------------|-------------------------------------------------------------------------------------------------|
| 🏥 แอป 🗋 โปรแกรมสารสนเทศทรัพ 🧟 MailGoTh                                      | dpis.alro.go.th:8080 บอกว่า:                                        | ×บุ๊กมาร์กอื่นๆ                                                                                 |
| Departmental Personnel In                                                   | ้ำ<br>รทัสผ่านของท่านลาดเลาได้ง่าย กรุณาเปลี่ยนรทัลผ่านใหม่<br>ตถอง | ดิน เลงสิทธ์ของสำนักงานคณารรมการของสาร<br>อ่าน เลงสิทธ์ของสำนักงานคณารรมการของสาร<br>สวนยังสำนั |
| Date : 23/02/2561                                                           |                                                                     | Release 5.2.1.15                                                                                |
|                                                                             |                                                                     | คลิกปุ่ม <b>ตกลง</b>                                                                            |
|                                                                             | Username : 3101500300887<br>Password :<br>Username : Login          |                                                                                                 |
| DPIS เว็บไซด์นี้ใช้งานได้                                                   | ลีกับ Internet Explorer 10.0 ขึ้นไป หรือ Google Chrome และความล     | ุ่≾อียดจอภาพ 1024 x 768 px                                                                      |

รูปที่ 4 : การเข้าใช้งานระบบครั้งแรก

| <u>ໄດ້ເກັດງາມ ການ</u><br>Departmental Personnel Info                | พยากรบุคคลระดับกรบ<br>rmation System (DPIS)                                                                      | Version 5.0<br>©ลิชสิทธิ์ของสำนักงานคณะกรรมการข่าราชการพลเรือน (ก.พ.)<br>สงวนลิชสิทธิ์                              |
|---------------------------------------------------------------------|----------------------------------------------------------------------------------------------------|----------------------------------------------------------------------------------------------------|
| หน้าแรก ข้อมูลบุคคล ▼ รายงาน ▼ การประเมินผล ▼ เป                    | ลี่ยนรหัสผ่าน ออกจากระบบ                                                                                         |                                                                                                    |
| ิ ® เปลี่ยนรหัสผ่าน <u>13</u> ▲ online ?                            |                                                                                                    |                                                                                                    |
| ข้อมูลเข้าระบบ                                                      |                                                                                                    |                                                                                                    |
| ชื่อผู้ไช้งาน<br>* รหัสผ่านเดิม<br>รหัสผ่านใหม่ :<br>ยืนยันรหัสผ่าน | 3101500300887 My                                                                                                 | กรอกรายละเอียดให้ครบถ้วน<br>โดยเฉพาะ <b>อีเมล์</b><br>( <mark>มิฉะนั้น!!</mark> ระบบจะไม่ยอมให้<br>เปลี่ยบรหัสย่าน) |
| ข้อมูลส่วนตัว                                                       | and the second second second second second second second second second second second second second second second |                                                                                                    |
| คำนำหน้าชื่อ                                                        | นาง                                                                                                    |                                                                                                    |
| ชอ-สกุล<br>ที่ทำงาน                                                 | นางณฐพร ดาวแจง<br>กองการเจ้าหน้าที่                                                                              |                                                                                                    |
| อีเมล์                                                              | nattaporn@alro.go.th                                                                                             |                                                                                                    |
| โทรศัพท์ที่ทำงาน.                                                   | 022807108                                                                                                    |                                                                                                    |
| เบอร์แฟกซ์.                                                         | 022814950                                                                                                    |                                                                                                    |
| ไทรศัพททยาน.<br>โทรศัพทที่ออื่อ                                     | -<br>1975119559                                                                                                  |                                                                                                    |
| ไลน์ไอดี.                                                           | Land Land                                                                                                    |                                                                                                    |
| กรุณาเ                                                              | าราจสอบข้อมุรี 2 รี่เมลที่ใช้งานได้เดะเป็นปัจจุบัน จากนั้นกดปุ่มเท้ไข เพื่อจัดเก็บ<br>แก้ไข ตั้งหน้าจอ           | <mark>สวัญด</mark><br>Activate Windows                                                                              |

🗲 จะปรากฏหน้าจอ **ให้เปลี่ยนรหัสผ่าน** กรอกรายละเอียดให้ครบถ้วน จากนั้นคลิกปุ่ม 🔲 แก้ไข

รูปที่ 5 : การเปลี่ยนรหัสผ่าน

เมื่อเปลี่ยนรหัสผ่านใหม่เรียบร้อยแล้ว ให้ผู้ใช้งานทั่วไป เงา
 เจ้าใช้งานระบบ DPIS อีกครั้ง
 โดยกรอก Username : เลขที่บัตรประชาชน เช่น 3101500300887
 Password : รหัสผ่านใหม่ เช่น 022807108

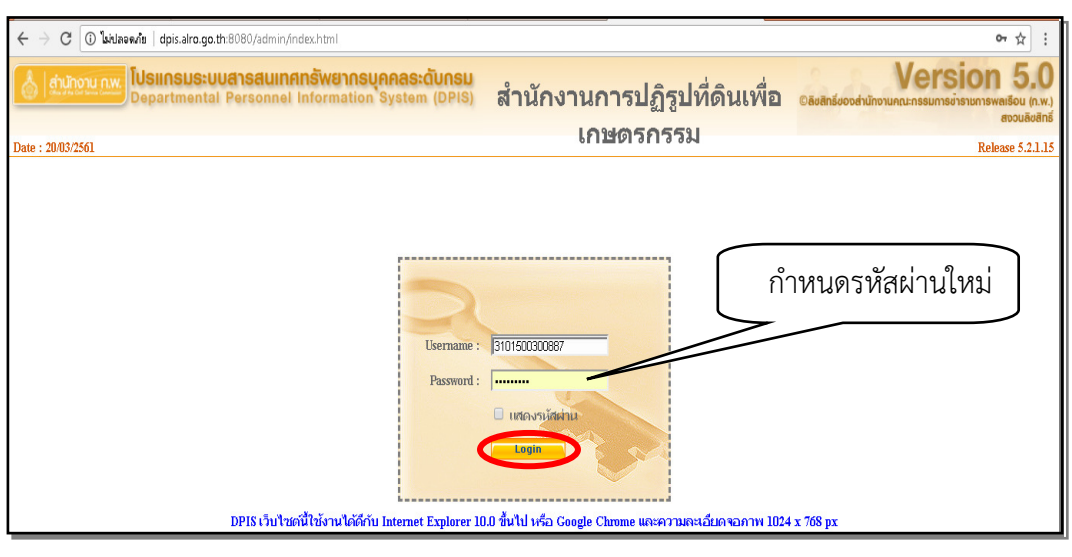

รูปที่ 6 : การ Login เข้าระบบ DPIS

 เมื่อผู้ใช้งานทั่วไป เข้าระบบ DPIS แล้วจะปรากฏหน้าจอรายละเอียดข้อมูลบุคคล ให้ผู้ใช้งานทั่วไป ตรวจสอบรายละเอียดข้อมูลของตนเองว่าถูกต้อง ครบถ้วน หรือไม่ หากปรากฏว่ามีข้อมูลไม่ถูกต้อง ครบถ้วน ให้รวบรวม และทำหนังสือแจ้งกองการเจ้าหน้าที่ เพื่อแก้ไขให้ถูกต้องต่อไป

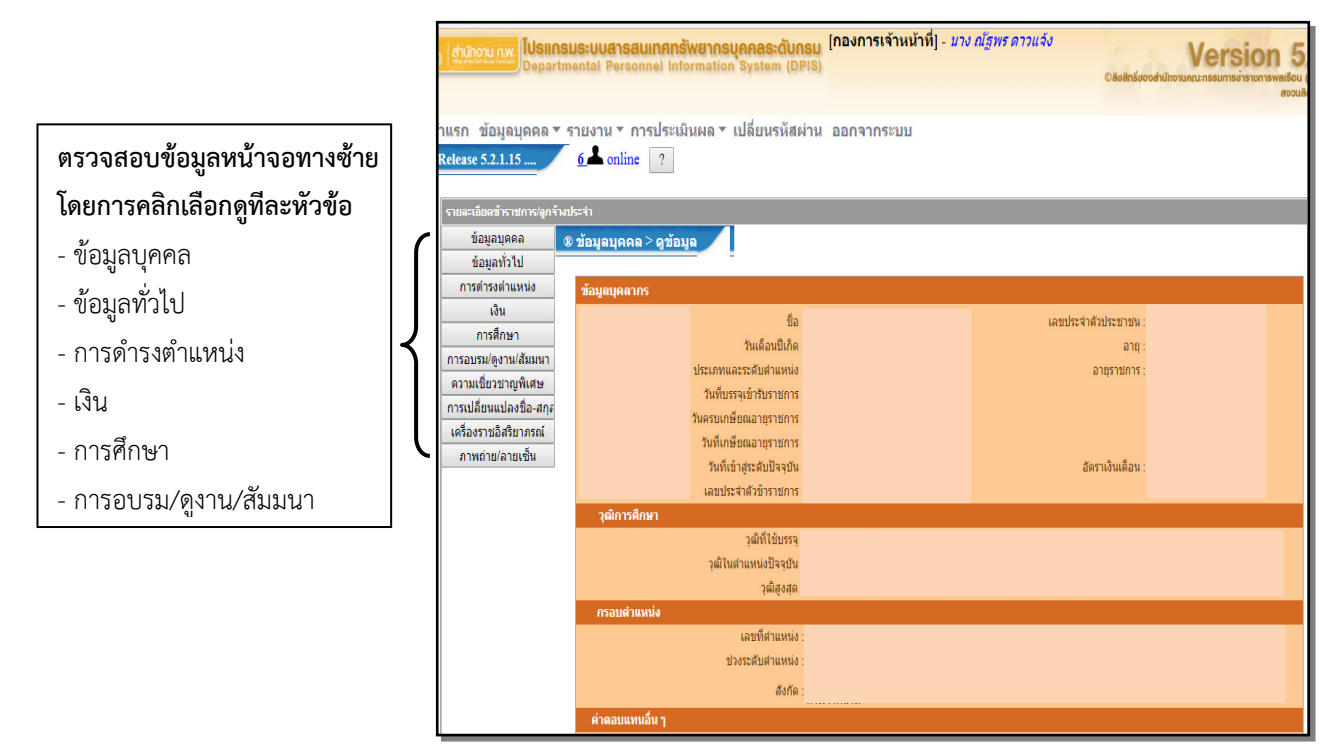

รูปที่ 7 : รายละเอียดข้อมูลบุคคล

**ผู้รับการประเมิน** ให้ผู้รับการประเมิน คลิกที่เมนู **การประเมินผล > K08 การประเมิน KPI รายบุคคล** จะปรากฏรายละเอียดการเพิ่มข้อมูล

| <mark>สำนักงาน n.w.</mark><br>Departmental F             | <b>ansauinanswa</b><br>Personnel Inform | <mark>มากรบุคคลระด่</mark><br>aation System | <mark>โบกรม</mark> [กองกา<br>(DPIS) | เรเจ้าหน้าที่] - <i>นาง ณัฐห</i> | งร ดาวแจ้ง                    | Ve<br>©ลิชสิทธิ์ชองส่านักงานคณะกระ | ersion 5<br>มหารข้าราชการพลเรือน<br>สงวน |
|----------------------------------------------------------|-----------------------------------------|---------------------------------------------|-------------------------------------|----------------------------------|-------------------------------|------------------------------------|------------------------------------------|
| เแรก ข้อมูลบุคคล ▼ รายงาน<br>มรมระเบินผล > K08 การประเบิ | I ▼ การประเมินต<br>NKPI รวยบออล         | เล ▼ เปลี่ยนรง์                             | ăสผ่าน ออกจา<br>aline ⊇             | เกระบบ                           |                               |                                    |                                          |
| เพิ่มข้อมูล                                              | N ISI I O IDQUUN                        |                                             |                                     |                                  |                               |                                    |                                          |
| * กระทรวง :                                              | กระทรวงเกษตรและ                         | สหกรณ์                                      |                                     | * กรม                            | : สำนักงานการปฏิรูปที่อ่      | ดินเพื่อเกษตรกรรม                  |                                          |
| * รอบการประเมิน :                                        | ครั้งที่ 1 01/1                         | 0/2560 ถึง                                  | 31/03/2561                          | * ปึงบประมาณ                     | 2561                          |                                    |                                          |
|                                                          | ดรั้งที่ 2 01/0-                        | 4/2561 ถึง                                  | 30/09/2561                          |                                  |                               |                                    |                                          |
| * ชื่อผู้รับการประเมิน :                                 | นางณัฐพร <mark>ด</mark> าวแจ้ง          |                                             |                                     | ตำแหน่งในการบริหา<br>งาน         | <sup>5</sup> ผู้อำนวยการกลุ่ม |                                    | เลือก 孝                                  |
| ดำแหน่งในสายงาน :                                        | นักทรัพยากรบุคคล                        |                                             | เลือก 🦪                             | ระดับตำแหน่ง                     | ประเภทวิชาการ ระดับ           | เข้านาญการพิเศษ 🔻                  |                                          |
| สำนัก/กอง :                                              | กองการเจ้าหน้าที่                       |                                             | เลือก 🎯                             | อัตราเงินเดือน                   | 37440                         |                                    |                                          |
| ชื่อผู้ให้ข้อมูล :                                       |                                         |                                             | เลือก 🎯                             | ตำแหน่งในการบริหา<br>งาน         | 5                             |                                    |                                          |
| ดำแหน่งในสายงาน :                                        |                                         |                                             |                                     | ระดับตำแหน่ง                     |                               |                                    |                                          |
| ชื่อผู้บังคับบัญชา/ผู้ประเมิน :                          | นางสาวเมตตา คุโณ                        | ปถัมภ์                                      | เลือก 孝                             | ตำแหน่งในการบริหา<br>งาน         | <sup>5</sup> ผู้อำนวยการกอง   |                                    | เลือก 孝                                  |
| ดำแหน่งในสายงาน :                                        | ผู้อำนวยการ                             |                                             | เลือก 🎯                             | ระดับตำแหน่ง                     | ประเภทอำนวยการ ระ             | เด้บสูง ▼                          |                                          |
| ชื่อผู้บังคับบัญชาเหนือขึ้นไป :                          |                                         |                                             | เลือก 孝                             | ตำแหน่งในการบริหา<br>งาน         | 5                             |                                    |                                          |
| ดำแหน่งในสายงาน :                                        |                                         |                                             |                                     | ระดับตำแหน่ง                     |                               |                                    |                                          |
| ชื่อผู้บังดับบัญชาเหนือขึ้นไปอีกชั้น<br>หนึ่ง :          |                                         |                                             | เลือก 孝                             | ตำแหน่งในการบริหา<br>งาน         | 5                             |                                    |                                          |
| ดำแหน่งในสายงาน :                                        |                                         |                                             |                                     | ระดับตำแหน่ง                     |                               |                                    |                                          |
|                                                          |                                         |                                             | เพิ่มข้อมูล                         | ล้างหน้าจอ                       |                               |                                    |                                          |
|                                                          |                                         |                                             |                                     |                                  |                               |                                    |                                          |

รูปที่ 8 : รายละเอียดการเพิ่มข้อมูล

- อันดับแรกให้เพิ่มข้อมูล รอบการประเมิน และปีงบประมาณ ที่ต้องการ จากนั้นคลิกที่ปุ่ม เสอก
  - → ชื่อผู้บังคับบัญชา/ผู้ประเมิน เช่น ผอ.สำนัก ประเมิน ผอ.กลุ่ม/ฝ่าย หรือ
    - ผอ.กลุ่ม/ฝ่าย ประเมินเจ้าหน้าที่ในสังกัด
  - → ชื่อผู้บังคับบัญชาเหนือขึ้นไป เช่น ผอ.สำนัก หรือ รธก. ที่กำกับดูแล
  - → ชื่อผู้บังคับบัญชาเหนือขึ้นไปอีกชั้นหนึ่ง (ถ้ามี)

|               | การประเมินผล > K08 การประเมื                        | и KPI รายบุคคล 4 de online ?                                                                                                    |
|---------------|-----------------------------------------------------|----------------------------------------------------------------------------------------------------|
|               | เพิ่มข้อมูล                                         |                                                                                                    |
| L,            | * กระทรวง :<br>* รอบการประเมิน :                    | กระทรวงเกษตรและสหกรณ์ * กรม : สำนักงานการปฏิรูปที่ตินเพื่อเกษตรกรรม<br>: ® ครั้งที่ 1_01/10/2560 ถึง 31/03/2561 *ปีงบประมาณ : 2561<br>© ครั้งที่ 2_01/04/2581 ถึง 30/00/2581 |
| <u>ئ</u><br>م | * ชื่อผู้รับการประเมิน :                            | <ul> <li>พางหัว อาจพรองา เจ ออองรองา</li> <li>ต่ำแหน่งในการบริหาร[ผู้อ่านวยการกลุ่ม<br/>งาน :</li> </ul>                                                                     |
|               | ตำแหน่งในสายงาน :<br>สำนัก/กอง :                    | นักทรัพยากรบุคคล เลือก 🏈 ระดับดำแหน่ง : <u>ประเภทริชาการ ระดับชำนาญการพิเศษ</u> ▼<br>: กองการเจ้าหน้าที่ เลือก 🎻 อัตราเงินเดือน : ]37440                                     |
|               | ชื่อผู้ให้ข้อมูล :<br>ตำแหน่งในสายงาน :             | : เลือก ั ดำแหน่งในการบริหาร<br>งาน :<br>ระดับดำแหน่ง :                                                                                                    |
| سم<br>د کچ    | ชื่อผู้บังคับบัญชา/ผู้ประเมิน<br>ส่วนหน่งในสวนงาม   | นางสาวเมตตา คุโณปถัมภ์ เลือก 🧃 ดำแหน่งในการบริหาร[ผู้อ่านวยการกอง เลือก 🧃                                                                                                    |
| 24            | หาแหน่ง เนล เยง เน<br>ชื่อผู้บังคับบัญชาเหนือขึ้นไป | แลก 🧭 🛛 เมื่อเพิ่มข้อมูลเรียบร้อยแล้ว                                                                                                    |
| £ 3           | ดำแหน่งในสายงาน<br>ผู้บังคับบัญชาเหนือขึ้นไปอีกชั้น | ให้คลิกที่ปุ่ม <u>เพิ่มข้อมูล</u>                                                                                                    |
|               | หนิง :<br>ดำแหน่งในสายงาน :                         | าปตัวแหน่ง :                                                                                                    |
|               |                                                     | инаейи и или и и                                                                                                    |

รูปที่ 9 : การเพิ่มข้อมูลการประเมิน

| ด้นหาว่        | บ่อมูล            |                          |              |                                     |                         |                   |                       |                                                |                 |                |
|----------------|-------------------|--------------------------|--------------|-------------------------------------|-------------------------|-------------------|-----------------------|------------------------------------------------|-----------------|----------------|
|                | กระทร             | วง : กระท                | รวงเกษตร     | และสหกรณ์                           |                         |                   | กรม : สำเ             | นักงานการปฏิรูปที่ดินเพื่อเ                    | กษตรกรรม        |                |
|                | สำนัก/            | กอง                      |              |                                     | เลือก 孝                 |                   | ۲                     | โครงสร้างตามกฎหมาย                             | 🛛 โครงสร้างตามม | อบหมายงาน      |
| ปี             | งบประมา           | ณ : 256                  | 1            |                                     |                         | รอบการปร          | ะเมิน : 🗹             | ครั้งที่ 1 🔲 ครั้งที่ 2                        |                 |                |
|                | 4                 | ชื่อ :                   |              |                                     |                         | นาม               | มสกุล : 🔽             |                                                |                 |                |
| ประเ           | กทบุคลา           | กร : ทั้งห               | มด           | Y                                   | ผล                      | การประเมิน เ      | ลั้งแต่ :             | ถึง                                            |                 |                |
| อนุญาตให้เ     | เห็นดะแน          | เน: ทั้งห                | 110 <b>▼</b> |                                     | รับ                     | ทราบในการเ        | ประเมิน               | ,                                              |                 |                |
| E Meg Meen     |                   |                          | NVI          |                                     | V V 2                   | คะ                | สนน :                 |                                                |                 |                |
|                |                   | W V 4                    |              |                                     | คนหาขอมูล แสดงที        | งหมด              |                       |                                                |                 |                |
| * สามารถเริ    | ยงสาดับ           | ມີໄດ້, ↓ ເ               | รียงจากม     | เากไปน้อย , ↑ เรียงจากน้            | อยไปมาก                 | ě ž               |                       |                                                |                 |                |
|                |                   |                          |              | พบขอมู                              | ลK08 การประเมน KPI รายา | <b>เคคลทงสน</b> : | 2 รายการ              |                                                | หากต้องเ        | การแก้ไขการเข็ |
| ปีมาโตขาวณ     | รอบ<br>ควร        | ี่ ขือ<br>เรียงกร        | ↓ เลขที่     | * กำแหน่งในสายงาน                   | * สำนัก/กาง             | * ผล อ            | บนุญาต<br>า.ะั≂ี.เ จึ | ำนวน ราย                                       | " ต้อนอให้      | ดลิญชี่ระป 🥒   |
| 121 M~2 M 12 M | ี่ 113<br>ประเมิน | พรบการ<br>ประเมิน        | ตำแหน่ง      | W 1660 60 6 6 6 12 0 1 6            | N TRATI/TIEN            | ประเมินเ          | ละแนน<br>สม           | เรรถนะ <mark>ละเอียด</mark> <sup>เรยาพ</sup> ื | แ กกที่ยะเพ     | កំពោករឿប 🥌     |
|                |                   |                          |              |                                     |                         |                   |                       |                                                | 7/              |                |
| 2561           | 1                 | ีนางณัฐ<br>พรดาว<br>แจ้ง | 100          | ี นักทรัพยากรบุคคลชำนาญ<br>การพิเศษ | กองการเจ้าหน้าที่       | ***               | 5                     | 5/0/3 🗈 <sub>(7)</sub> 🖲                       | 2 🗉 🗉           | 0 -            |

รูปที่ 10 : แถบข้อมูลชื่อของผู้รับการประเมิน

จะปรากฏหน้าจอ แบบฟอร์มการประเมินผลการปฏิบัติราชการ ประกอบด้วย 5 ส่วน
 ให้ผู้รับการประเมินเลือก ส่วนที่ 1 เป้าหมายการปฏิบัติงาน ที่ได้จัดทำตามคำรับรองการปฏิบัติราชการ
 (ตั้งแต่เริ่มรอบการประเมิน) ประกอบด้วย 1.1 ความสำเร็จของงานที่คาดหวัง และ 1.2 สมรรถนะที่คาดหวัง

| ส่วนที่ 1 | ® ส่วนที่ 1. เป้าหมายการปฏิบัติงาน     |                       |
|-----------|----------------------------------------|-----------------------|
| ส่วนที่ 2 |                                        |                       |
| ส่วนที่ 3 | 1.1 ผลสำเร็จของงานที่คาดหวัง           | 1.2 สมรรถนะที่คาดหวัง |
| ส่วนที่ 4 |                                        |                       |
| ส่วนที่ 5 | ลำดับที่ : 1                           |                       |
|           | การประเมนผลการปฏบตราขการ :             | 1500                  |
|           | * 0323023383 (KPI) :                   |                       |
|           | * ตัวขี้วัด (KPI) :                    |                       |
|           |                                        |                       |
|           | • นาหนก (รอยละ) :                      |                       |
|           | หน่วยวด .<br>* ผู้กำกับดูแลตัวขี้วัด : | เลือก                 |
|           | * ใช้ในการประเมินผล : .                | ใช้ ◯ ไม่ใช้          |
|           | * เป้าหมาย 1 : 🚺                       |                       |
|           | รายละเอียดเป้าหมาย 1                   |                       |
|           | (ไม่เกิน 2,000 ตัวอักษร) :             |                       |
|           | * เป้าหมาย 2 : 🛛                       |                       |
|           | รายละเอียดเป้าหมาย 2                   |                       |
|           | (ไม่เกิน 2,000 ตัวอักษร) :             |                       |
|           | * เป้าหมาย 3 : 🛐                       |                       |
|           | รายละเอียดเป้าหมาย 3                   |                       |
|           | (ไม่เกิน 2,000 ตัวอักษร) :             |                       |
|           | * เป้าหมาย 4 : 🚺                       |                       |

รูปที่ 11 : แบบฟอร์มการประเมินผลการปฏิบัติราชการ

• ให้ผู้รับการประเมิน เริ่มบันทึก 1.1 ผลสาเร็จของงานที่คาดหวัง รายละเอียดตัวชี้วัดที่ได้จัดทำ

- คำรับรองการปฏิบัติราชการ กับผู้บังคับบัญชา/ผู้ประเมิน ดังนี้
  - 🜩 ลำดับที่ : ๑ (ระบบกำหนดให้อัตโนมัติ)
  - Þ ตัวชี้วัดอ้างอิง (KPI) : คลิกปุ่ม 🚺 เลือก ด้านขวา > เลือกตัวชี้วัดอ้างอิงที่เห็นว่าสัมพันธ์กับ

ตัวชี้วัด (KPI) ของผู้รับการประเมิน (ตัวชี้วัดทุกตัวต้องมีอ้างอิง)

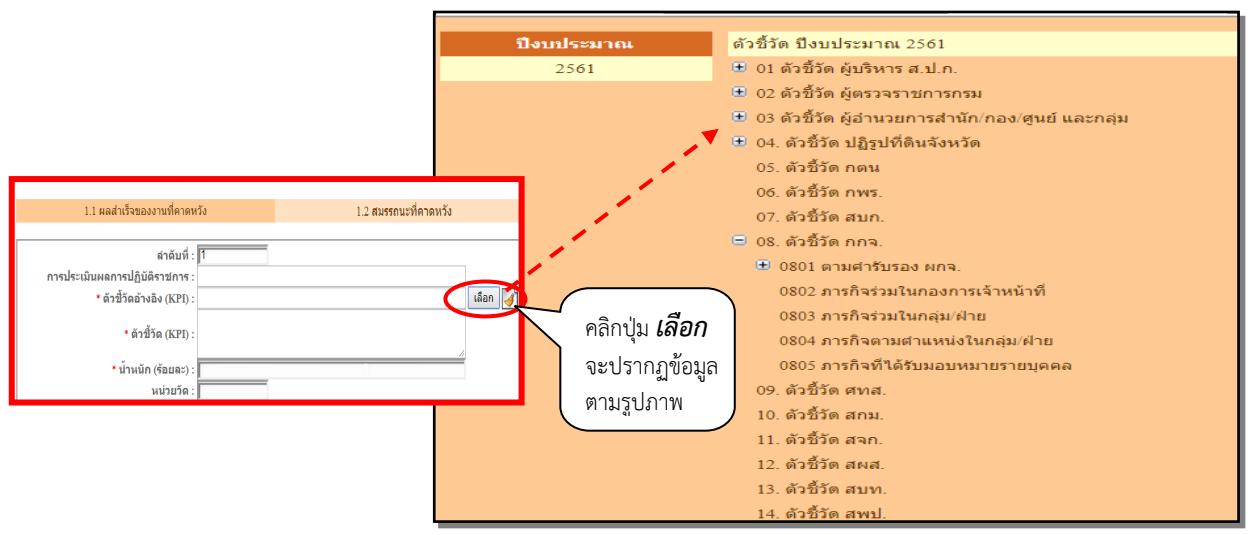

รูปที่ 12 : ตัวชี้วัดอ้างอิง (KPI)

🖨 ตัวชี้วัด (KPI) : บันทึกชื่อตัวชี้วัด

น้ำหนัก (ร้อยละ) : บันทึกน้ำหนักของตัวชี้วัด (น้ำหนักทุกตัวชี้วัดรวมกันต้องเท่ากับ ๑๐๐)

หน่วยวัด : บันทึกหน่วยวัด

ผู้กำกับดูแลตัวชี้วัด : คือ ผู้ประเมิน ให้คลิกที่ปุ่ม เลือก จะปรากฏหน้าจอสำหรับค้นหา แล้วพิมพ์ ข้อมูลที่ต้องการค้นหา เช่น ชื่อ - นามสกุล เลขที่ตำแหน่ง แล้วคลิกที่ปุ่ม คนหาขอมล จะปรากฏรายชื่อผู้กำกับ ดูแลตัวชี้วัดที่ค้นหา จากนั้นคลิกเลือกชื่อที่ต้องการ

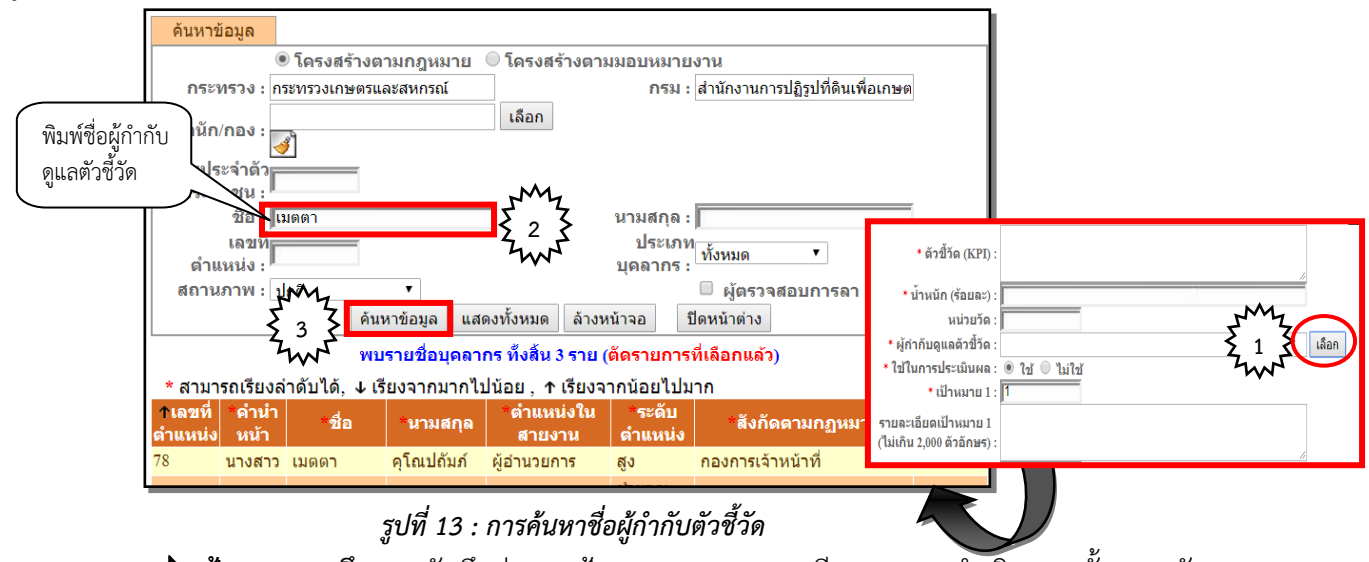

🖨 เป้าหมาย 1 ถึง 5 : บันทึกค่าของเป้าหมาย และรายละเอียดของการดำเนินการ ทั้ง 5 ระดับ

 เมื่อผู้รับการประเมินบันทึกรายละเอียดข้อมูลตัวชี้วัดแรกเรียบร้อยแล้ว ให้คลิกที่ปุ่ม เพิ่มข้อมูล และให้ดำเนินการจนครบถ้วนทุกตัวชี้วัดตามคำรับรองการปฏิบัติราชการ

| แบบฟอร์ม   | มการประเมินผล      | <b>เการปฏิบัติราชการ</b>                                 |                                                                                                    |               |
|------------|--------------------|----------------------------------------------------------|----------------------------------------------------------------------------------------------------|---------------|
|            |                    |                                                          |                                                                                                    |               |
| Hand annua | อร์มการประเมินผลกา | เรปฏิบัติราชการ - กระทรวงเกษตรและสหกรณ์ - สำ             | นักงานการปฏิรูปที่ดินเพื่อเกษตรกรรม - ปีงบประมาณ 2561 - ครั้งที่ 1 - นางถ                                 | นัฐพร ดาวแจ้ง |
| \$ 1 돈     | ส่วนที่ 1 🛛 🔞      | ส่วนที่ 1. เป้าหมายการปฏิบัติงาน                         | LWM .                                                                                                    |               |
| That       | ส่วนที่ 2          |                                                          |                                                                                                    |               |
|            | สวนที่ 3           | 1.1 ผลสำเร็จของงานที่ดาดหวั                              | ง 2 2 1.2 สมรรถนะที่คาดหวัง                                                                               |               |
|            | ส่วนที่ 4          |                                                          |                                                                                                    |               |
|            | สวนที่ 5           | ล้าดบท :                                                 | 1                                                                                                    | 1             |
|            |                    | ทารบระเมนพลการบฏบตรายการ :<br>* ตัวชี้วัดอ้างอิง (KPD) - | มารถจรมมนกองการเจ้าหน้าที่<br>0802 การถือร่ามในกองการเจ้าหน้าที่                                          |               |
|            |                    | 011 1010 (At 1).                                         | 5552 ภาพาจรมะและจากระจาดนาท<br>ระดับความสำเร็จของการดำเนินการตามตัวขี้วัดที่ ผู้อำนวยการกองการเจ้าหน้าที่ |               |
|            |                    | * ตัวชี้วัด (KPI) :                                      | ลงนามในคำรับรองกับ รองเลขาธิการ ส.ป.ก.ที่กำกับดูแล                                                        |               |
|            |                    | * น้ำหนัก (ร้อยละ) :                                     | 15                                                                                                    |               |
|            |                    | หน่วยวัด :                                               | ระดับ                                                                                                    |               |
|            |                    | * ผู้กำกับดูแลตัวชี้วัด :                                | นางสาวเมตตา คุโณปถัมภั                                                                                    | เลือก         |
|            |                    | * ใช้ในการประเมินผล :                                    | 🖲 ใช้ 🔘 ไม่ใช้                                                                                            |               |
|            |                    | * เป้าหมาย 1 :                                           | 1                                                                                                    | 1             |
|            |                    | รายละเอียดเป้าหมาย 1                                     | ต่ำเนินการสำเร็จตามคำรับรองในระดับ 5 จำนวน 8 ตัวชีวัต                                                     |               |
|            |                    | (เมเกน 2,000 ตวอกษร) :                                   |                                                                                                    |               |
|            |                    | * เป้าหมาย 2 :                                           |                                                                                                    | 1             |
|            |                    | รายละเอียดเป้าหมาย 2<br>(ไม่เกิน 2,000 ตัวอักษร) :       | ตำเนินการสำเร็จตามคำรับรองในระดับ 5 จำนวน 9 ตัวชีวัต                                                      |               |
|            |                    | * เป้าหมาย 3 :                                           | 3                                                                                                    |               |
|            |                    | รายละเอียดเป้าหมาย 3                                     | -<br>ตำเนินการสำเร็จตามคำรับรองในระดับ 5 จำนวน 10 ดัวชี้วัด                                               |               |
|            |                    | (ไม่เอ็ม 1 000 อังอังมะ) -<br>* เป้าหมาย 4 :             | 4                                                                                                    |               |
|            |                    | รายละเอียดเป้าหมาย 4<br>(ไม่เกิน 2,000 ตัวอักษร) :       | ต่าเนินการสำเร็จตามคำรับรองในระดับ 5 จำนวน 11 ตัวขึ้วัด                                                   |               |
|            |                    | * เป้าหมาย 5 :                                           | 5                                                                                                    |               |
|            |                    | รายละเอียดเป้าหมาย 5<br>(ไม่เกิน 2,000 ตัวอักษร) :       | ดำเนินการสำเร็จตามค่ารับรองในระดับ 5 จำนวน 12 ตัวขี้วัด                                                   |               |
|            |                    |                                                          | 3 ไที่มข้อมูล ล้างหน้าจอ                                                                                  |               |

รูปที่ 14 : การบันทึกรายละเอียดตัวชี้วัด

|        | ● เมื่อคลิกที่ปุ่ม <mark>เพิ่มข้อมูล</mark> จะปรากฏแถบรายละเอียดตัวชี้วัดเรียง ลำดับที่ 1 2 3 |                                                                                                    |          |   |     |     |    |   |       |    |  |
|--------|-----------------------------------------------------------------------------------------------|----------------------------------------------------------------------------------------------------|----------|---|-----|-----|----|---|-------|----|--|
| 3200   | ถ้าซี้รักวัก เวิ เ                                                                            | ด้วซี้ถ้อ สามม                                                                                                    | ນ້ຳມະກັດ |   | เป้ | ำหม | าย |   | 110   | -  |  |
| N IDTL | DI PO IDEI TOEN                                                                               |                                                                                                    | unum     | 1 | 2   | 3   | 4  | 5 | 10110 | ND |  |
| 1      | การกิจร่ามในกองการเจ้าหน้าที่                                                                 | ระดับความสำเร็จของการดำเนินการตามตัวชี้วัดที่ ผู้<br>อำนวยการกองการเจ้าหน้าที่ ลงนามในคำรับรองกับ<br>รองเลขาธิการ ส.ป.ก.ที่กำกับดูแล        | 15       | 1 | 2   | 3   | 4  | 5 | ø     | ×  |  |
| 2      | การกิจร่วมในกลุ่ม/ฝ่าย                                                                        | ระดับความสำเร็จของการดำเนินการประเมินผลการ<br>ปฏิบัติราชการเพื่อเลื่อนเงินเดือนข้าราชการ                                                    | 10       | 1 | 2   | 3   | 4  | 5 | Ď     | ×  |  |
| 3      | การกิจร่ามในกลุ่ม/ฝ่าย                                                                        | ระดับความสำเร็จของการดำเนินการใช้โปรแกรมระบบ<br>สารสนเทศทรัพยากรบุคคลระดับกรม (DPIS) ในการ<br>บริหารผลการปฏิบัติราชการบุคลากร ส.ป.ก.        | 5        | 1 | 2   | 3   | 4  | 5 | 10    | ×  |  |
| 4      | การกิจตามตำแหน่งในกลุ่ม/ฝ้าย                                                                  | ระดับความสำเร็จของการดำเนินการเรื่องการคัดเลือก<br>บุคคล ให้ดำรงตำแหน่งในระดับที่สูงขึ้น จากระดับ<br>ปฏิบัติการ เป็นระดับชำนาญการ           | 15       | 1 | 2   | 3   | 4  | 5 | 10    | ×  |  |
| 5      | การกิจตามตำแหน่งในกลุ่ม/ฝ่าย                                                                  | ระดับความสำเร็จของการดำเนินการประเมินผลการ<br>ปฏิบัติงาน และเลื่อนขั้นค่าจ้างลูกจ้างประจำ                                                   | 15       | 1 | 2   | 3   | 4  | 5 | Þ     | ×  |  |
| б      | การกิจตามที่ได้รับมอบหมายรายบุคคล                                                             | ระดับ ความสำเร็จของการดำเนินการใช้โปรแกรม<br>ระบบสารสนเทศทรัพยากรบุคคลระดับกรม (DPIS) ใน<br>การบริหารผลการปฏิบัติราชการบุคลากร ส.ป.ก.       | 20       | 1 | 2   | 3   | 4  | 5 | s     | ×  |  |
| 7      | การกิจตามที่ได้รับมอบหมายรายบุคคล                                                             | ระดับความสำเร็จของการจัดอบรม การเตรียมความ<br>พร้อมในการจัดทำผลงานเพื่อเสื่อนขึ้นแต่งตั้งให้ดำรง<br>ตำแหน่งสำหรับประเภทวิชาการระดับชำนาญการ | 20       | 1 | 2   | 3   | 4  | 5 | ø     | ×  |  |
|        |                                                                                               |                                                                                                    | 100      |   |     |     |    |   |       |    |  |

รูปที่ 15 : รายละเอียดตัวชี้วัดที่บันทึกแล้ว

<u>ทั้งนี้</u> หากต้องการแก้ไขรายละเอียดตัวชี้วัดใดให้คลิกที่ 🥟 ด้านหลังรายการที่ต้องการแก้ไข ระบบจะเรียก ข้อมูลเดิมขึ้นมาที่หน้าจอเพื่อทำการแก้ไข และหากต้องการลบรายการตัวชี้วัดใดให้คลิกที่ 🔀 ด้านหลังรายการ ที่ต้องการลบ จะปรากฏหน้าจอยืนยันการลบข้อมูล คลิกปุ่ม 🔍 เพื่อยืนยันการลบข้อมูล • หลังจากที่ผู้รับการประเมินบันทึก 1.1 ผลสำเร็จของงานที่คาดหวัง เรียบร้อยแล้ว ให้ดำเนินการ

ตรวจสอบรายละเอียดสมรรถนะที่คาดหวัง คลิกเลือก **1.2 สมรรถนะที่คาดหวัง** 1.2 สมรรถนะที่คาดหวัง

| ส่วนที่ 1              | © สวา | ที่ 1. เป้าหมายการปฏิบัติงาน               |                              |
|------------------------|-------|--------------------------------------------|------------------------------|
| ส่วนที่ 2              |       |                                            | 1 2                          |
| ส่วนที่ 3              |       | 1.1 MARTIN 47000 TUMATIMATO 2 2 2          | 1.2 สมรระทยอายา เอกรรส       |
| ส่วนที่ 4<br>ส่วนที่ 5 |       | * สมรรกนะ :                                | เลือก                        |
|                        |       | สังหน้าจอ เพื่อ                            | หน่อมูล                      |
|                        |       | สมรรณะ                                     | ระดับสมรรถนะที่คาดหวัง แก้ไข |
|                        |       | การมุ่งผลสัมฤทธิ์                          | 3 🎜                          |
|                        |       | ? การบริการที่ดี                           | 3 🇳                          |
|                        |       | 3 การสั่งสมความเชี่ยวชาญในงานอาชีพ         | 3 🍠                          |
|                        |       | การยึดมั่นในความถูกต้องชอบธรรม และจริยธรรม | 3                            |
|                        |       | ว์ การทำงานเป็นทีม                         | 3                            |
|                        |       | ว์ การคิดวิเคราะห์                         | 3                            |
|                        |       | / การใส่ใจและพัฒนาผู้อื่น                  | 3                            |
|                        |       | 3 ศิลปะการสื่อสารจูงใจ                     | 3                            |
|                        |       |                                            |                              |

#### รูปที่ 16 : หน้าจอแสดงสมรรถนะ

 สำหรับสมรรถนะที่คาดหวัง ผู้ดูแลระบบ DPIS ระดับกรม (กกจ.) ได้จัดเตรียมไว้ให้ในระบบเรียบร้อยแล้ว ผู้รับการประเมินต้องตรวจสอบ สมรรถนะของตนเองว่าถูกต้อง และครบถ้วน หรือไม่ กรณีสมรรถนะไม่ตรงตามตำแหน่ง ให้ติดต่อ : กองการเจ้าหน้าที่ กลุ่มบริหารผลการปฏิบัติราชการและค่าตอบแทน โทร. 0-2280-7108 หรือเบอร์ภายใน 1153, 1152 เพื่อแก้ไขให้ถูกต้องต่อไป

<u>ทั้งนี้</u> สามารถดาวน์โหลดรายละเอียดคู่มือสมรรถนะข้าราชการ ส.ป.ก. ได้ที่ เว็บไซต์ กกจ. ส.ป.ก. <u>https://www.alro.go.th/person\_div\_</u>เมนู ดาวน์โหลด/แบบฟอร์ม หัวข้อ "คู่มือสมรรถนะสำหรับข้าราชการ ส.ป.ก."

**ผู้ประเมิน** หลังจาก ผู้รับการประเมิน ได้บันทึกข้อมูลในส่วนที่ 1 เป้าหมายการปฏิบัติงานเรียบร้อยแล้ว **ผู้ประเมิน** จะต้องเข้าไปตรวจสอบว่าผู้รับการประเมินได้บันทึกข้อมูลถูกต้องครบถ้วนตามคำรับรองการปฏิบัติราชการ หรือไม่ ซึ่งจะต้องดำเนินการตามขั้นตอนของผู้ใช้งานทั่วไป โดย login เข้า Username และรหัสผ่านใหม่ ของผู้ประเมิน จากนั้นคลิกเมนู **การประเมินผล > K08 การประเมิน KPI รายบุคคล** 

| <mark>๎๗ (ปมิขาม กพ.) (USIInsus:</mark><br>Departmen<br>หน้าแรก ข้อมูลบุคคล ▼ •<br>⊗ Release 5.2.1.15 | เบบสารสนเทศกรัพชากรบูลลอระดับกรบ [กองการเจ้าหน้าที่] - บางส<br>lal Personnel Information System (DPIS) กับส<br>รายงาน - การประเว็บเสล- เปลี่ยนรนัสผ่าน ออการ<br>13 ▲ or KO8 การประเว็บ KPI รายบุคคล | าว เมตตา คุโถเป<br>Coottoleoothilrowaransumerine | Username : เลขประจำตัวประชาชน<br>Password : ที่กำหนดใหม่ |
|----------------------------------------------------------------------------------------------------|----------------------------------------------------------------------------------------------------|--------------------------------------------------|----------------------------------------------------------|
| รายละเอียดข้าราชการ/ลูกข้างป                                                                          | ระจำ                                                                                                    |                                                  |                                                          |
| ข้อมูลบุคคล 📀                                                                                         | ข้อมูลบุคคล > ดูข้อมูล                                                                                                    |                                                  |                                                          |
| ข้อมูลทั่วไป                                                                                          |                                                                                                    |                                                  |                                                          |
| การดำรงตำแหน่ง                                                                                        | ข้อมูลบุคลากร                                                                                                    |                                                  |                                                          |
| ເວີນ                                                                                                  | tia :                                                                                                    |                                                  |                                                          |
| การศึกษา                                                                                              | วันเดือนปีเกิด                                                                                                    | Username :                                       |                                                          |
| การอบรม/ดูงาน/สัมมนา                                                                                  | ประเภทและระดำ                                                                                                    |                                                  |                                                          |
| ความเชี่ยวชาญพิเศษ                                                                                    | 2ารับราชการ                                                                                                    | Password :                                       |                                                          |
| การเปลี่ยนแปลงชื่อ-สกุล                                                                               | 2 ราชอาร                                                                                                    |                                                  |                                                          |
| เครื่องราชอิสริยาภรณ์                                                                                 |                                                                                                    | III III III III III III IIII IIII III            | Sideine M                                                |
| ภาพถ่าย/ลายเข็น                                                                                       | างกัญสูระดับปัจจุบัน                                                                                                    | - 0000101                                        | 5 3                                                      |
|                                                                                                    | เลขประจำตัวข้าราชการ :                                                                                                    | Login                                            |                                                          |
|                                                                                                    | วุฒิการศึกษา                                                                                                    |                                                  |                                                          |
|                                                                                                    | วุฒิที่ใช้บรรจุ :                                                                                                    |                                                  |                                                          |
|                                                                                                    | วุฒิในสำแหน่งปัจจุบัน :                                                                                                    |                                                  |                                                          |
|                                                                                                    | วุฒิสูงสุด :                                                                                                    |                                                  |                                                          |
|                                                                                                    | กรอบผาแหนง                                                                                                    |                                                  |                                                          |
|                                                                                                    | in providencia                                                                                                    |                                                  |                                                          |
|                                                                                                    | 2030500100700910<br>1093500100700910                                                                                                    |                                                  |                                                          |
|                                                                                                    | สังกัด :                                                                                                    | ильния :                                         |                                                          |

รูปที่ 17 : การ login ในฐานะผู้ประเมิน

 จะปรากฏแถบข้อมูลชื่อของ ผู้รับการประเมิน ให้คลิกปุ่ม รายละเอียด โลง เพื่อเข้าไปตรวจสอบข้อมูล ในส่วนที่ 1 เป้าหมายการปฏิบัติงาน 1.1 ผลสำเร็จของงานที่คาดหวัง และ 1.2 สมรรถนะที่คาดหวัง สำหรับการประเมินผล การปฏิบัติราชการของผู้รับการประเมิน

| ด้นหาร่     | ່າວມູລ                |                              |                     |                                   |                     |             |                       |                            |                  |                |           |        |                |                |             |               |
|-------------|-----------------------|------------------------------|---------------------|-----------------------------------|---------------------|-------------|-----------------------|----------------------------|------------------|----------------|-----------|--------|----------------|----------------|-------------|---------------|
|             | กระทร                 | รวง : <b>กระ</b> ง           | ารวงเกษต            | รและสหกรณ์                        |                     |             |                       | กรม :                      | สำนักงานก        | ารปฏิรูปที่    | ดินเพื่อเ | กษตรกร | รรม            |                |             |               |
|             | สำนัก/                | /กอง                         |                     |                                   | เลือก 🎯             |             |                       |                            | 🖲 โครงสร้        | ้างตามก        | ฎหมาย     | 🔍 โค   | รงสร้างเ       | ตามมอเ         | เหมายง      | กน            |
| ป           | งบประมา               | าณ : 256                     | 1                   |                                   |                     | 50          | บการเ                 | ไระเมิน :                  | 🗹 ครั้งที่ 1     | 🔲 ครั้ง        | ที่ 2     |        |                |                |             |               |
|             |                       | ชื่อ : 🔽                     |                     |                                   |                     |             | น                     | ามสกุล :                   |                  |                |           |        |                |                |             |               |
| ประเ        | กทบุคลา               | ากร : ทั้งห                  | เมด                 | ¥                                 |                     | ผลการเ      | ประเมิน               | เ ตั้งแต่ :                |                  | ถึง            |           |        |                |                |             |               |
| อนุญาตให้   | เห็นคะแห              | บบ : ท้อง                    | เมด 🔻               |                                   |                     | รับทราย     | บในกา                 | รประเมิน                   |                  |                |           |        |                |                |             |               |
|             |                       |                              |                     |                                   | × ×                 | E.          | ۴                     | จะแนน :                    |                  |                |           |        |                |                |             |               |
|             |                       |                              |                     |                                   | ดินหาข้อมูล         | แสดงทั้งหมด | 1                     |                            |                  |                |           |        |                |                |             |               |
| * สามารถเรี | ยงลำดัง               | บได้, ↓ เ                    | รียงจากม            | มากไปน้อย , ↑ เรียงจากน่          | โอยไปมาก            |             |                       |                            |                  |                |           |        |                |                |             |               |
|             |                       |                              |                     | พบข้อมู                           | ุเลK08 การประเมิน K | PI รายบุคคล | ลทั้งสิ้เ             | ม 4 รายก <sup>ะ</sup>      | าร               |                |           |        |                |                |             |               |
| ปังบประมาณ  | รอบ<br>การ<br>ประเมิน | ชื่อ<br>ผู้รับการ<br>ประเมิน | ↓ เลขที่<br>ดำแหน่ง | * ดำแหน่งในสายงาน                 | * สำนัก/กอง         | ง<br>ป      | * ผล<br>การ<br>ระเมิน | อนุญาต<br>ให้เห็น<br>คะแนน | จำนวน<br>สมรรถนะ | ราย<br>ละเอียด | เรียกดู   | แก้ไข  | พิมพ์<br>(PDF) | พิมพ์<br>(RTF) | แนบ<br>ไฟล์ | จำนวเ<br>ไฟล์ |
|             |                       |                              |                     |                                   |                     |             |                       |                            |                  |                |           |        |                |                |             |               |
| 2561        | 1                     | นางณัฐ<br>พรดาว<br>แล้ง      | 100                 | นักทรัพยากรบุคคลขำนาญ<br>การพิเศษ | กองการเจ้าหน้าที่   |             | ***                   |                            | 5 / 0 / 3        | <b>B</b> (7)   | 8         | ø      |                |                | ۵           |               |

รูปที่ 18 : แถบข้อมูลผู้รับการประเมิน

1.1 ผลสาเร็จของงานที่คาดหวง
 (KPI) รายบุคคล น้ำหนัก ค่าเป้าหมาย ของผู้รับการประเมิน

| ส่วนที่ 1 | ® ส่วน | ที่ 1. เป้าหมายการปฏิบัดิงาน      |                                                                                                    |         |   |          |       |    |      |
|-----------|--------|-----------------------------------|----------------------------------------------------------------------------------------------------|---------|---|----------|-------|----|------|
| ส่วนที่ 3 | กดับ   | ตัวชี้วัดอ้างอิง                  | ທັງซີ້ງັດ (KPI)                                                                                                    | น้ำหนัก | _ | ui<br>La | ไาหมา | าย | เรีย |
| ส่วนที่ 4 |        |                                   |                                                                                                    |         | 1 | 2        | - 3   | 4  | 5 4  |
| ສ່ານທີ່ 5 | 1      | การกิจร่วมในกองการเจ้าหน้าที่     | ระดับความสำเร็จของการดำเน็นการตามตัวชีวิตที่ ผู้ถ้านวย<br>การกองการเจ้าหน้าที่ ลงนามในค่ารับรองกับ รองเลขาชิการ<br>ส.ป.ก.ที่กำกับดูแล       | 15      | 1 | 2        | 3     | 4  | 5 📑  |
|           | 2      | การกิจร่วมในกลุ่ม/ฝ่าย            | ระดับความสำเร็จของการดำเนินการประเมินผลการปฏิบัติ<br>ราชการเพื่อเลื่อนเงินเดือนข้าราชการ                                                    | 10      | 1 | 2        | 3     | 4  | 5 🛛  |
|           | 3      | การกิจร่วมในกลุ่ม/ฝ่าย            | ระดับความสำเร็จของการดำเนินการใช้โปรแกรมระบบ<br>สารสนเทศทรัพยากรบุคคลระดับกรม (DPIS) ในการปริหารผล<br>การปฏิบัติราชการบุคลากร ส.ป.ก.        | 5       | 1 | 2        | 3     | 4  | 5 🛛  |
|           | 4      | ภารกิจตามตำแหน่งในกลุ่ม/ฝ่าย      | ระดับความสำเร็จของการดำเนินการเรื่องการดัดเลือกบุคคล<br>ให้ดำรงดำแหน่งในระดับที่สูงขึ้น จากระดับปฏิบัติการ เป็น<br>ระดับช่านาญการ           | 15      | 1 | 2        | 3     | 4  | 5 🛛  |
|           | 5      | การกิจตามตำแหน่งในกลุ่ม/ฝ่าย      | ระดับความสำเร็จของการดำเนินการประเมินผลการปฏิบัติงาน<br>และเลื่อนขั้นค่าจ้างลูกจ้างประจำ                                                    | 15      | 1 | 2        | 3     | 4  | 5 🔯  |
|           | 6      | การกิจตามที่ได้รับมอบหมายรายบุคคล | ระดับ ความสำเร็จของการดำเนินการใช้โปรแกรมระบบ<br>สารสนเทศทรัพยากรบุคคลระดับกรม (DPIS) ในการบริหารผล<br>การปฏิบัติราชการบุคลากร ส.ป.ก.       | 20      | 1 | 2        | 3     | 4  | 5 🗃  |
|           | 7      | การกิจตามที่ได้รับมอบหมายรายบุคคล | ระดับความสำเร็จของการจัดอบรม การเตรียมความพร้อมใน<br>การจัดทำผลงานเพื่อเลื่อนขึ้นแต่งตั้งให้ดำรงตำแหน่งสำหรับ<br>ประเภทวิชาการระดับชำนาญการ | 20      | 1 | 2        | 3     | 4  | 5 🛛  |
|           |        |                                   |                                                                                                    | 100     |   |          |       |    |      |

รูปที่ 19 : รายละเอียดตัวชี้วัดของผู้รับการประเมิน

1.2 สมรรถนะที่คาดหวัง ให้คลิกที่ปุ่ม 🔯 เพื่อเข้าไปตรวจสอบความถูกต้องของสมรรถนะ และ ระดับ สมรรถนะที่คาดหวัง ของผู้รับการประเมิน

| ส่วนที่ 1              | ® ส่ว | นที่ 1. เป้าหมายการปฏิบัติงาน              |                        |             |
|------------------------|-------|--------------------------------------------|------------------------|-------------|
| ส่วนที่ 2<br>ส่วนที่ 3 |       | 1.1 ผลสำเร็จของงานที่ดาดหวัง               | 1.2 สมรรถนะที่คาดหวัง  |             |
| ส่วนที่ 4<br>ส่วนที่ 5 |       | สมรรถนะ                                    | ระดับสมรรถนะที่ดาดหวัง | เรียก<br>ดู |
|                        | 1     | การมุ่งผลสัมฤทธิ์                          | 3                      | 8           |
|                        | 2     | การบริการที่ดี                             | 3                      | 8           |
|                        | 3     | การสั่งสมความเชี่ยวชาญในงานอาชีพ           | 3                      | 8           |
|                        | 4     | การยึดมั่นในความถูกต้องชอบธรรม และจริยธรรม | 3                      | 8           |
|                        | 5     | การทำงานเป็นทีม                            | 3                      | 8           |
|                        | 6     | การคิดวิเคราะห์                            | 3                      | 8           |
|                        | 7     | การใส่ใจและพัฒนาผู้อื่น                    | 3                      | 8           |
|                        | 8     | ศิลปะการสื่อสารจูงใจ                       | 3                      | 8           |

รูปที่ 20 : รายละเอียดสมรรถนะผู้รับการประเมิน

<u>ทั้งนี้</u> หากผู้ประเมินตรวจสอบแล้ว ปรากฏว่าผู้รับการประเมินบันทึกข้อมูลไม่ถูกต้อง หรือไม่ครบถ้วน ตามคำรับรอง ผู้ประเมิน ต้องแจ้งให้ผู้รับการประเมินแก้ไขให้ถูกต้อง ครบถ้วน เพราะระบบไม่อนุญาตให้ผู้ประเมินเป็นผู้แก้ไข

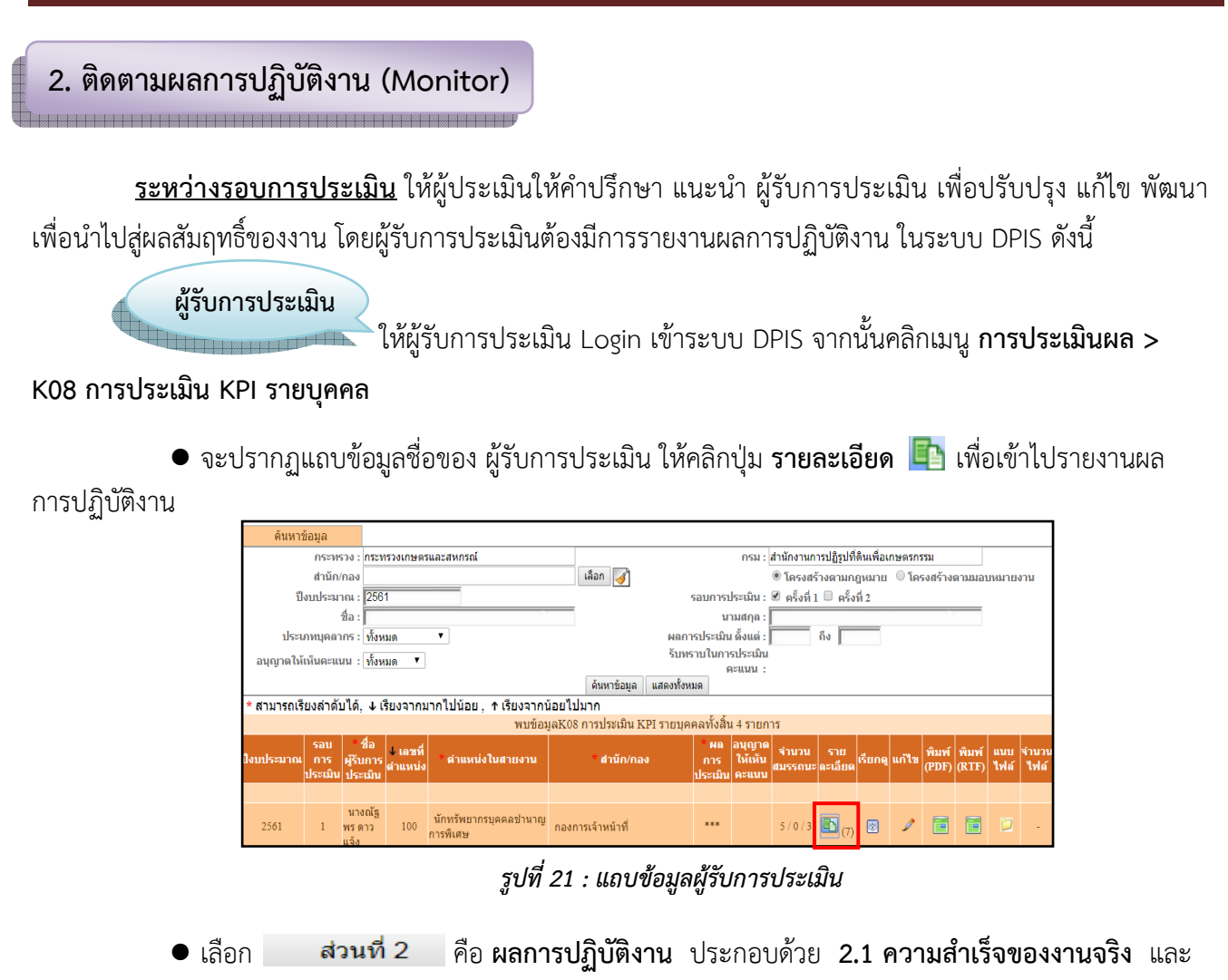

#### 2.2 สมรรถนะที่แสดงจริง

รายงาน 2.1 ผลสำเร็จของงานจริง คลิกเลือก
 <sup>2.1 ผลสำเร็จของงานจริง
 จากนั้นคลิกปุ่ม
 เพื่อรายงานผลการปฏิบัติงาน หรือคลิกปุ่ม
 เพื่อแนบไฟล์เอกสารหลักฐานประกอบการ รายงานผลสำเร็จของงานจริง
</sup>

| M.      | แบบฟอร์มการประเมินผลกา<br>ดาวแจ้ง | ารปฏิบั             | ดิราชการ - กระทรวงเกษตรและสหกร | รณ์ - สานักงานการปรู่                                                                | ฏิรูปที่ดินเพื่อเกษตรก                                              | เรรม - ปีง | บประมา           | ณ 256    | l - ครั้          | งที่ 1 - เ    | างณัฐ       |
|---------|-----------------------------------|---------------------|--------------------------------|--------------------------------------------------------------------------------------|---------------------------------------------------------------------|------------|------------------|----------|-------------------|---------------|-------------|
| 1<br>VI | ส่วนที่ 2                         | ส่วนข<br>M          | ที่ 2. ผลการปฏิบัติงาน         |                                                                                      |                                                                     |            |                  |          |                   |               |             |
|         | สวนท 3                            | 2                   | 2.1 ผลสำเร็จของงานจริง         |                                                                                      | 2.                                                                  | 2 สมรรถ    | นะที่แสด         | ৩৭৾৾৾৾৽৽ |                   |               |             |
|         | ส่วนที่ 5                         | <b>ุ∧^</b><br>ลำดับ | ดัวขี้วัดอ้างอิง               | ตัวขี้วัง                                                                            | a (KPI)                                                             | น้ำหนัก    | ผลการ<br>ประเมิน | แก้ไข    | ผล<br>งาน<br>จริง | จำนวน<br>ไฟล์ | แนบ<br>ไฟล์ |
|         |                                   | 1                   | ภารกิจร่วมในกองการเจ้าหน้าที่  | ระดับความสำเร็จของ<br>ขี้วัดที่ ผู้อำนวยการกอ<br>นามในคำรับรองกับ รล<br>กำกับดูแล    | กการดำเนินการตามตัว<br>องการเจ้าหน้าที่ ลง<br>องเลขาธิการ ส.ป.ก.ที่ | ١Ž         | 3                | ₹.~      | 0                 | -             | Z           |
|         |                                   | 2                   | ภารกิจร่วมในกลุ่ม/ฝ่าย         | ระดับความสำเร็จของ<br>ผลการปฏิบัติราชการเ<br>ข้าราชการ                               | การดำเนินการประเมิน<br>เพื่อเลื่อนเงินเดือน                         | 10         | - 104            | ø        | 0                 | -             | Ø           |
|         |                                   | 3                   | ภารกิจร่วมในกลุ่ม/ฝ่าย         | ระดับความสำเร็จของ<br>โปรแกรมระบบสารสน<br>ระดับกรม (DPIS) ในก<br>ปฏิบัติราชการบุคลาก | เการดำเนินการใช้<br>แทศทรัพยากรบุคคล<br>การบริหารผลการ<br>ร ส.ป.ก.  | 5          |                  | ø        | 0                 | -             | Ø           |
|         |                                   | 4                   | ภารกิจตามตำแหน่งในกลุ่ม/ฝ่าย   | ระดับความสำเร็จของ<br>การคัดเลือกบุคคล ให้<br>ที่สูงขึ้น จากระดับปฏิบ<br>ชำนาญการ    | งการดำเนินการเรื่อง<br>เด่ารงดำแหน่งในระดับ<br>บัติการ เป็นระดับ    | 15         |                  | ø        | •                 | -             | Ø           |

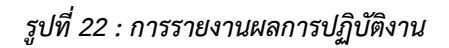

คลิกที่ปุ่ม Z เพื่อรายงานผลการปฏิบัติงาน ให้ผู้รับการประเมินรายงานผลการปฏิบัติงาน
 โดยบันทึกข้อมูลผลการดำเนินงานที่เกิดขึ้นจริงในช่อง ผลงานจริง จากนั้นคลิกปุ่ม บันทึก

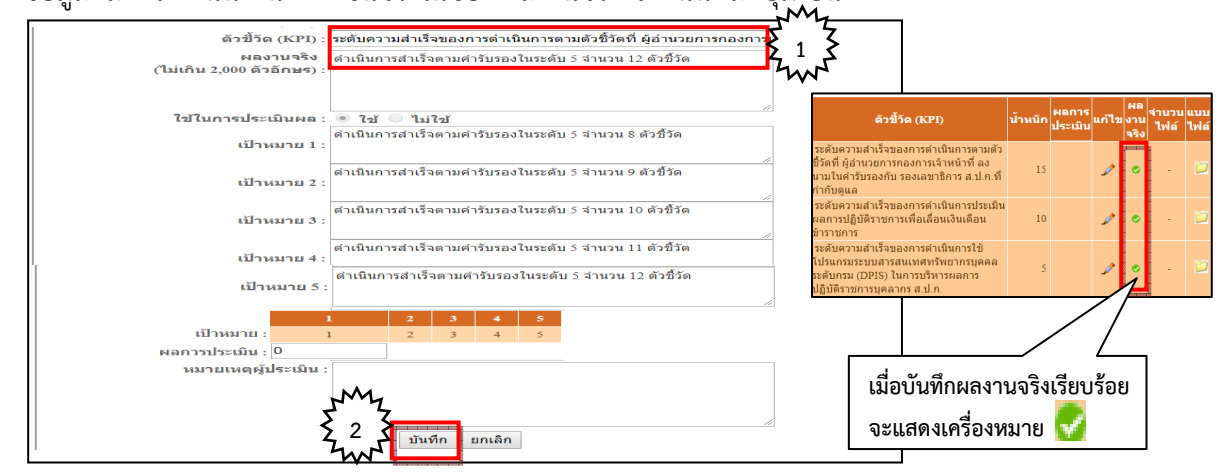

รูปที่ 23 : การรายงานผลการปฏิบัติงาน

<u>ทั้งนี้</u> สามารถ Upload เอกสารหลักฐานประกอบการรายงานผลการปฏิบัติงานได้ โดยคลิกปุ่ม 📁 จากนั้น ระบุรายละเอียดไฟล์ที่จะใช้แนบ แล้วคลิกปุ่ม เลือกไฟล์ เลือกไฟล์ที่ต้องการเรียบร้อยแล้วกดปุ่ม 💵

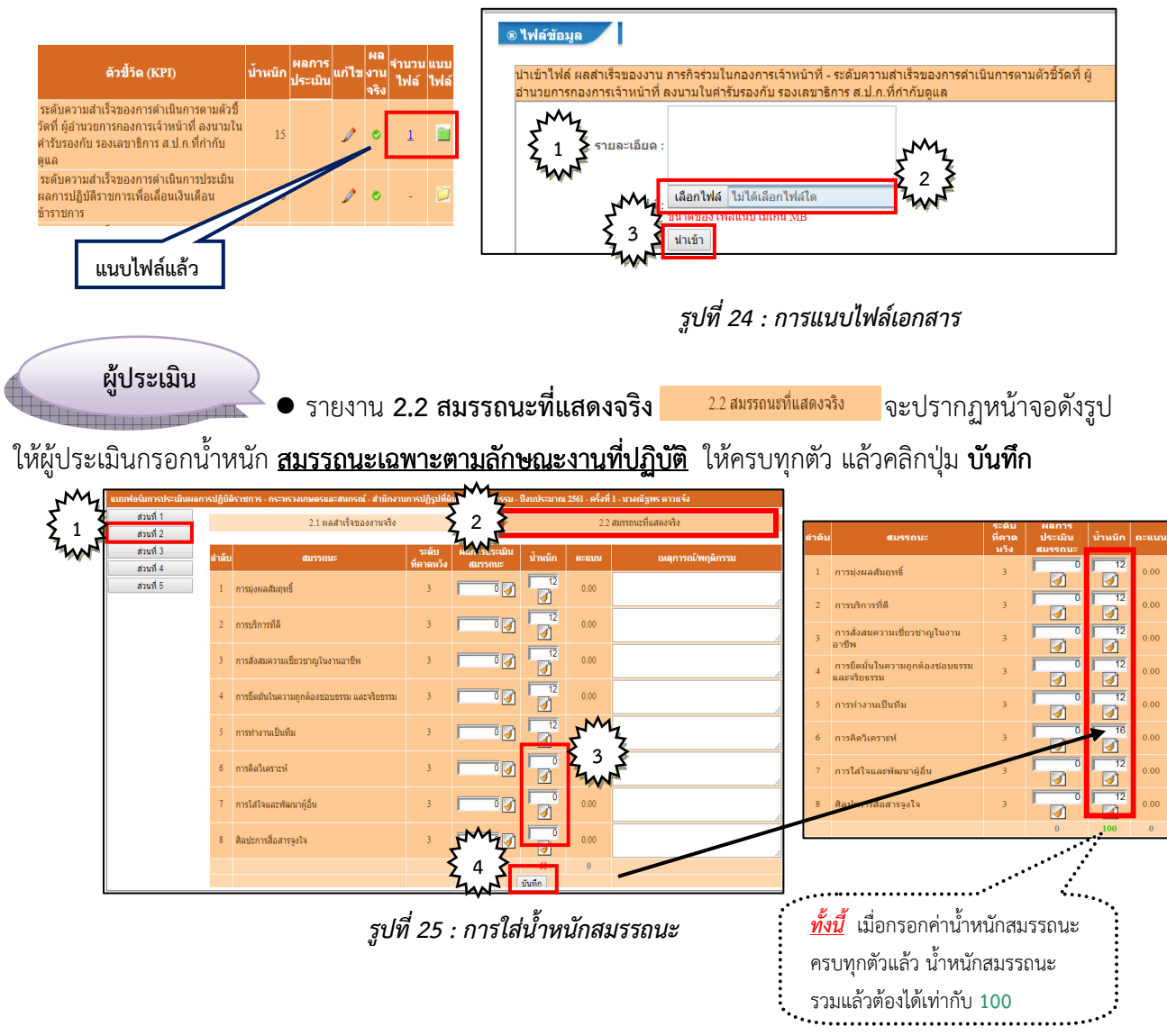

ต้องมีการติดตามผลการปฏิบัติงานของผู้รับการประเมินอยู่เป็นระยะๆ โดยผู้ประเมิน login เข้าระบบ
 DPIS จากนั้นคลิกเมนู การประเมินผล > K08 การประเมิน KPI รายบุคคล เพื่อดูรายงานผลการปฏิบัติงานของผู้รับ
 การประเมิน หรือเพื่อดูไฟล์เอกสารหลักฐานของผู้รับการประเมิน

|      | ต้นห       | กข้อมูล               |                  |               |                     |                                   |                   |                       |                      |                              |                  |                |          |           |                |                |             |               |
|------|------------|-----------------------|------------------|---------------|---------------------|-----------------------------------|-------------------|-----------------------|----------------------|------------------------------|------------------|----------------|----------|-----------|----------------|----------------|-------------|---------------|
|      |            | ก                     | ระพรวง :         | าระหรวงเกษตรเ | เละสหกรณ์           |                                   |                   |                       | ก                    | รม : สำนัก                   | งานการปฏิร       | เปที่ดินเพื่อ  | าเกษตรกร | รม        |                |                |             |               |
|      |            | ล่                    | านัก/กอง         |               |                     |                                   | เลือก <i>ฟ</i>    |                       |                      | <u>ب</u> آ ()                | ารงสร้างต        | ามกฎหม-        | ย ©โค    | เรงสร้างต | ามมอบน         | เมายงาน        |             |               |
|      |            | ปีงบป                 | ไระมาณ :         | 2561          |                     |                                   |                   | รอบ                   | การประเม             | มิน: 🗹 ค                     | รังที่ 1 🔲       | ครั้งที่ 2     |          |           |                |                |             |               |
|      |            |                       | ชื่อ :           |               |                     |                                   |                   |                       | นามสะ                | กุล : 🚺                      |                  |                |          |           |                |                |             |               |
|      |            | ประเภทเ               | เคลากร : [       | ทั้งหมด       | •                   |                                   |                   | ผลการปร               | ะเมิน ตั้ง           | ແທ່ :                        | ถึง              |                |          |           |                |                |             |               |
|      | ៦ឬល្ង      | าดให้เห็น             | คะแนน :[         | ทั้งหมด 🔻     |                     |                                   |                   | รับทราบในการประ       | เมินคะแเ             | ni :                         |                  |                |          |           |                |                |             |               |
|      |            |                       |                  |               |                     |                                   | ค้นหาข้อมูล       | แสดงห้งหมด            |                      |                              |                  |                |          |           |                |                |             |               |
| * :  | สามารถเรีย | บงสำดับ               | เได้, ↓เรื       | ยงจากมากไป    | น้อย , ↑            | เรียงจากน้อยไปมาก                 |                   |                       |                      |                              |                  |                |          |           |                |                |             |               |
|      |            |                       |                  |               |                     | พบข้อมูล:                         | K08 การประเม็น KI | PI รายบุคคลทั้งสิ้น : | 22 รายกา             | 15                           |                  |                |          |           |                |                |             |               |
| ปีงเ | บประมาณ    | รอบ<br>การ<br>ประเมิน | * ชื่อผู้รับ     | บการประเมิน   | ↓ เลขที่<br>ตำแหน่ง | * ตำแหน่งในสายงาน                 | * สำเว้           | โก/กอง                | ผล<br>การ<br>ประเมิน | อนุญาต<br>ให้เห็น<br>เ คะแนน | จำนวน<br>สมรรถนะ | ราย<br>ละเอียด | เรียกดู  | แก้ไข     | พิมพ์<br>(PDF) | พิมพ์<br>(RTF) | แนบ<br>ไฟล์ | จำนวน<br>ไฟล์ |
|      |            |                       |                  |               |                     |                                   |                   |                       |                      |                              |                  |                |          |           |                |                |             |               |
|      | 2561       | 1                     | นางสาวเ<br>ถัมภ์ | มตตา คุโณป    | 78                  | ผู้อำนวยการสูง                    | กองการเจ้าหน้าที่ |                       | ***                  |                              | 5/6/3            | <b>(</b> )     | 8        | ø         |                |                |             | -             |
|      | 2561       | 1                     | นางณัฐห          | เร ดาวแจ้ง    | 100                 | นักทรัพยากรบุคคลชำนาญการ<br>พิเศษ | กองการเจ้าหน้าที่ |                       | 0.00                 |                              | 5/0/3            | <b>D</b> (7)   | 8        |           |                |                |             |               |

รูปที่ 26 : แถบข้อมูลผู้รับการประเมิน

จากนั้นเลือก ส่วนที่ 2 ผลการปฏิบัติงาน คลิกเลือก 2.1 ผลสำเร็จของงานจริง
 จะปรากฏ รายละเอียดตัวชี้วัดของผู้รับการประเมิน คลิกปุ่ม 2 เพื่อดูรายงานผลการปฏิบัติงานของผู้รับการประเมิน
 หรือ คลิกปุ่ม 1 เพื่อดูไฟล์แนบเอกสารหลักฐานผลงานของผู้รับการประเมิน

|    | ์ แบบฟอร์มการประเมินผล<br>ลาวแจ้ง | เการปฏิบั | ดิราชการ - กระทรวงเกษตรและสหกร | ณ์ - สำนักงานการปฏิรูปที่ดินเพื่อเกษต                                                                                                   | รกรรม - ปังบประม | าณ 2561      | - ครั้งเ          | ที่ 1 - น    | เางณัฐพร |
|----|-----------------------------------|-----------|--------------------------------|----------------------------------------------------------------------------------------------------|------------------|--------------|-------------------|--------------|----------|
| ľ. | 1 ส่วนที่ 1<br>1 ส่วนที่ 2        | ® ส่วน1่  | ที่ 2. ผลการปฏิบัติงาน         | 2 3                                                                                                    |                  |              |                   |              |          |
| •  | ส่วนที่ 3<br>ส่วนที่ 4            |           | 2.1 ผลสำเร็จของงานจริง         |                                                                                                    | 2.2 สมรรถนะที่แล | গ্রিবর্ষি    |                   |              |          |
|    | ส่วนที่ 5                         | ลำดับ     | ดัวขี้วัดอ้างอิง               | ตัวขี้วัด (KPI)                                                                                                    | น้ำหนัก ปู       | ประเมิน<br>2 | ผล<br>งาน<br>จริง | านวน<br>ไฟล์ | My       |
|    |                                   | 1         | ภารกิจร่วมในกองการเจ้าหน้าที่  | ระดับความสำเร็จของการดำเนินการตาม<br>ตัวชี้วัดที่ ผู้อำนวยการกองการเจ้าหน้าที่<br>ลงนามในคำรับรองกับ รองเลขาธิการ<br>ส.ป.ก.ที่กำกับดูแล | 15 × 3           |              | ۰                 | 1            | 43       |
|    |                                   | 2         | ภารกิจร่วมในกลุ่ม/ฝ่าย         | ระดับความสำเร็จของการดำเนินการ<br>ประเมินผลการปฏิบัติราชการเพื่อเลื่อนเงิน<br>เดือนข้าราชการ                                            | 10               | ø            | ۰                 | -            |          |

รูปที่ 27 : การติดตามรายงานผลการปฏิบัติงาน

#### 3. พัฒนาผลการปฏิบัติงาน (Develop)

ผู้ประเมิน

ระหว่างรอบการประเมิน ผู้ประเมิน ต้องคอยสังเกตและให้ความเอาใจใส่ในการติดตาม การรายงานผลการปฏิบัติงานของ ผู้รับการประเมิน และหากเห็นว่าผู้รับการประเมินจำเป็นที่จะต้องมีการพัฒนา ความรู้ ความสามารถ ทักษะด้านใด ผู้ประเมินสามารถให้ความเห็นในการพัฒนา โดยผู้ประเมิน login เข้าระบบ DPIS จากนั้นคลิกเมนู การประเมินผล > K08 การประเมิน KPI รายบุคคล เพื่อเข้าไปให้ความเห็นในการพัฒนาผลการ ปฏิบัติงานของผู้รับการประเมิน

| ต้น         | หาข้อมูล         |                              |           |                                   |                  |                        |                 |                 |             |               |          |           |         |         |      |         |
|-------------|------------------|------------------------------|-----------|-----------------------------------|------------------|------------------------|-----------------|-----------------|-------------|---------------|----------|-----------|---------|---------|------|---------|
|             | ſ                | เระพรวง : กระพรวงเกษตรเ      | เละสหกรณ์ |                                   |                  |                        | ก               | รม : สำนัก      | เงานการปฏิ  | เปที่ดินเพื่อ | วเกษตรกร | รม        |         |         |      |         |
|             | ສ່               | านัก/กอง                     |           |                                   | เลือก 🎯          |                        |                 | <u>ت</u> (۱     | จรงสร้างต   | ามกฎหมา       | าย 🛛 โค  | เรงสร้างต | าามมอบน | เมายงาน |      |         |
|             | ปีงบเ            | ไระมาณ : 2561                |           |                                   |                  | รอบ                    | การประเ         | រើប: 🗹 🛛        | เร้งที่ 1 🔲 | ครั้งที่ 2    |          |           |         |         |      |         |
|             |                  | ข้อ :                        |           |                                   |                  |                        | นามส            | กุล :           |             |               |          |           |         |         |      |         |
|             | ประเภท           | เคลากร : ทั้งหมด             | •         |                                   |                  | ผลการปร                | ะเมิน ตั้ง      | ແຫ່:            | ถึง         |               |          |           |         |         |      |         |
| อนุถุ       | ງາດໃห้เห็น       | คะแนน : ทั้งหมด 🔻            |           |                                   |                  | รับทราบในการประ        | เมินคะแเ        | nı:             |             |               |          |           |         |         |      |         |
|             |                  |                              |           |                                   | ค้นหาข้อมูล      | แสดงทั้งหมด            |                 |                 |             |               |          |           |         |         |      |         |
| * สามารถเรี | ียงลำดับ         | ปได้, ↓เรียงจากมากไบ         | ไน้อย , ↑ | เรียงจากน้อยไปมาก                 |                  |                        |                 |                 |             |               |          |           |         |         |      |         |
|             |                  |                              |           | พบข้อมูล:                         | K08 การประเม็น K | :PI รายบุคคลทั้งสิ้น : | 22 รายกา        | 15              |             |               |          |           |         |         |      |         |
|             | รอบ              |                              | ่↓เลขที่  |                                   |                  |                        | ผล              | อนุญาต          | จำนวน       | ราย           | _        | M.6       | พิมพ์   | พิมพ์   | แมน  | จำนวน   |
| บงบบระมาณ   | เ การ<br>ประเมิน | * ขอพูรบการบระเมน            | ดำแหน่ง   | ^ ดาแหนง ณสายงาน                  | าลา              | นก/กอง                 | _การ<br>ประเมิเ | เลเหน<br>เครเนน | สมรรถนะ     | ละเอียด       | เรยกดู   | แกาข      | (PDF)   | (RTF)   | ไฟล์ | ୀନ୍ୟର୍ବ |
|             |                  |                              |           |                                   |                  |                        |                 |                 |             |               |          |           |         |         |      |         |
| 2561        | 1                | ี นางสาวเมตตา คุโณป<br>ถัมภ์ | 78        | ผู้อำนวยการสูง                    | กองการเจ้าหน้าห  | Ä                      | ***             |                 | 5/6/3       | <b>D</b> (0)  | 8        | ø         | Ē       | Ē       |      | -       |
| 2561        | 1                | นางณัฐพร ดาวแจ้ง             | 100       | นักทรัพยากรบุคคลชำนาญการ<br>พิเศษ | กองการเจ้าหน้าห  | 4                      | 0.00            |                 | 5/0/3       | <b>D</b> (7)  | 8        |           |         |         |      | -       |

รูปที่ 28 : แถบข้อมูลผู้รับการประเมิน

จากนั้นเลือก ส่วนที่ 4 แผนพัฒนาผลการปฏิบัติงานรายบุคคล (Individual Performance Improvement Plan : IPIP) ให้ผู้ประเมินระบุรายละเอียดข้อมูล ความรู้ ทักษะ สมรรถนะที่ต้องการพัฒนา วิธีการพัฒนา ช่วงเวลาที่ต้องการพัฒนา และวิธีการวัดผลในการพัฒนา แล้วคลิกปุ่ม ปั้นทึก

|               | ส่วนที่ 1 | ® ส่วนที่ 4. แผนพัฒนาผลการปฏิบัติงานรายบุคคล ( Ind                                                | ividual Performance Improvement Plan: IPIP ) |
|---------------|-----------|---------------------------------------------------------------------------------------------------|----------------------------------------------|
| JMY           | ส่วนที่ 2 |                                                                                                   |                                              |
| $\frac{1}{5}$ | ส่วนที่ 3 | ผูบงคบบญชาชนดน                                                                                    | ส่วนหน่าในสวย                                |
| Zw            | ส่วนที่ 4 | ชื่อ-สกุล : นางสาวเมตตา คุโถเปถัมภ์                                                               | งาน :                                        |
|               | ส่วนที่ 5 | กระทรวง : กระทรวงเกษตรและสหกรณ์                                                                   | กรม : สำนักงานการปฏิรูปที่ดินเพื่อเกษตรกรรม  |
|               |           | ลำดับที่ : 1                                                                                      |                                              |
|               |           | <ul> <li>ความรู้ ทักษะ สมรรถนะ สังสมประสบการณ์ด้านอื่น ๆ เ<br/>ที่ต้องได้รับการพัฒนา :</li> </ul> | พึมขึ้น                                      |
|               |           | วิธีการพัฒนา : อบรมภายนอกหน่วยงาน                                                                 | 2 2 3 3                                      |
|               |           | ข่วงเวลาที่ต้องการพัฒนา : เดือน พฤษภาคม                                                           |                                              |
|               |           | วิธีการวัดผลในการพัฒนา : กำหนดเป็นดัวชี้วัด                                                       |                                              |
|               |           | 2 3 S Juñn                                                                                        | ยกเลิก                                       |
|               |           | ความรู้ ทักษะ สมรรถนะ วิธีการพัฒ<br>ที่ต้องได้รับการพัฒนา                                         | นา ช่วงเวลาที่ต้องการพัฒนา แก้ไข ลบ          |
|               |           | สั่งสมประสบการณ์ด้านอื่น ๆ เพิ่มขึ้น อบรมภายนอกหน่วยงาน                                           | เดือน พฤษภาคม 🥒 🗙                            |
| l             |           |                                                                                                   |                                              |

รูปที่ 29 : การให้ความเห็นในการพัฒนาผลการปฏิบัติงาน

**ผู้รับประเมิน** สามารถดูความเห็นการพัฒนาผลการปฏิบัติงานของผู้ประเมินได้ โดยผู้รับการประเมิน login เข้าระบบ DPIS จากนั้นคลิกเมนู **การประเมินผล > K08 การประเมิน KPI รายบุคคล** จะปรากฏแถบข้อมูล ชื่อของผู้รับการประเมิน ให้คลิกปุ่ม รายละเอียด **โ** เพื่อเข้าไปความเห็นในการพัฒนาผลการปฏิบัติงานของผู้ประเมิน

| ป้งบประมาณ | รอบ<br>การ<br>ประเมิน | ิ ชื่อ<br>ผู้รับการ<br>ประเมิน | ↓ เลขที่<br>ตำแหน่ง | * ตำแหน่งในสายงาน                   | * สำนัก/กอง       | *ผล<br>การ<br>ประเมิน | อนุญาต<br>ให้เห็น<br>คะแนน | จำนวน<br>สมรรถนะ | ราย<br>ละเอียด | เรียกดู | แก้ไข | พิมพ์<br>(PDF) | พิมพ์<br>(RTF) | แนบ<br>ไฟล์ | จำนวน<br>ไฟล์ |
|------------|-----------------------|--------------------------------|---------------------|-------------------------------------|-------------------|-----------------------|----------------------------|------------------|----------------|---------|-------|----------------|----------------|-------------|---------------|
| 2561       | 1                     | นางณัฐ<br>พรดาว<br>แล้ง        | 100                 | ี นักทรัพยากรบุคคลขำนาญ<br>การพิเศษ | กองการเจ้าหน้าที่ | ***                   |                            | 5/0/3            | <b>(</b> 7)    | 8       | ø     | E              |                |             | -             |

รูปที่ 30 : แถบข้อมูลผู้รับการประเมิน

จากนั้นคลิกเลือก ส่วนที่ 4 แผนพัฒนาผลการปฏิบัติงานรายบุคคล (IPIP) แล้วคลิกปุ่ม เรียกดู โรง
 เพื่อดูความเห็นในการพัฒนาผลการปฏิบัติงานของผู้ประเมิน

|          |        | <u> </u>                            |                                      |                                                 |               |
|----------|--------|-------------------------------------|--------------------------------------|-------------------------------------------------|---------------|
| ส่วนที   | i1 🧕 🧕 | 🖻 ส่วนที่ 4. แผนพัฒนาผลการปฏิบ้     | ์เดิงานรายบุคคล ( Individu           | al Performance Improvement Plan:                | IPIP)         |
| ส่วนที่  | 2      |                                     |                                      |                                                 |               |
| 1 ส่วนขึ | 3      | ผู้บังคับบัญชาชั้นดัน               |                                      |                                                 |               |
| 2        |        | ชื่อ-สกล : นางสาวเมตตา คโถ          | เปถัมภ์                              | ตำแหน่งในสาย<br>ผู้อำนวยการกอง                  |               |
| 5 anu    | 4      |                                     |                                      | งาน: -<br>อระเ                                  |               |
| ส่วนที   | 15     | 113591319 : 113591319111B03000      | SAMHSTU                              | กรม : ดานกรานการบฏรบทดนเพ                       | 0111201313331 |
|          |        |                                     |                                      |                                                 |               |
|          |        | ลำดับที่ : 1                        |                                      |                                                 |               |
|          |        | * ความรู้ ทักษะ สมรรถนะ             | รั่งสมประสบการณ์ด้านอื่น ๆ เพิ่มขึ้น |                                                 |               |
|          |        | ทตองใดรบการพฒนา :                   |                                      |                                                 |               |
|          |        | 3202510000                          |                                      |                                                 | 1             |
|          |        | april and a large                   | บบรมภายนอกหนวยจาน                    |                                                 |               |
|          |        |                                     |                                      |                                                 |               |
|          |        | ช่วงเวลาที่ต้องการพัฒนา : เ         | ดือน พฤษภาคม                         |                                                 |               |
|          |        |                                     |                                      |                                                 |               |
|          |        |                                     |                                      |                                                 | 4             |
|          |        | วิธิการวิดผลในการพัฒนา : เ          | ำหนดเป็นตัวชีวัด                     | J                                               |               |
|          |        |                                     |                                      | <i>_</i>                                        |               |
|          |        |                                     | แกเลิก                               |                                                 |               |
|          |        |                                     | 2                                    | 1                                               | Q             |
|          |        |                                     |                                      |                                                 |               |
|          |        | ความรู ทกษะ สมรรถนะ                 | วิธีการพัฒนา                         | ข่วงเวลาที่ต้องกา                               | เรยก          |
|          |        | สัมรามโรงสมอารถได้อนอื่น ๆ เพิ่มต้น | 20170102001200012000                 | ISON MONOCON                                    | 9             |
|          |        | พงตุพบวงตุบการแต่ เมยน ๆ เพมชน      | 811411184801M11831H                  | CONSTR 2005 100 100 100 100 100 100 100 100 100 | 8             |

รูปที่ 31 : การดูความเห็นในการพัฒนาผลการปฏิบัติงาน

## 4. ประเมินผลการปฏิบัติงาน (Appraise)

ผู้ประเมิน เมื่อสิ้นรอบการประเมิน ผู้ประเมินต้องประเมินผลการปฏิบัติราชการของผู้รับการประเมิน ทั้งในส่วนผลสัมฤทธิ์ของงานและสมรรถนะ โดยผู้ประเมินจะต้อง Login เข้าระบบ DPIS จากนั้นคลิกเมนู การประเมินผล >
 K08 การประเมิน KPI รายบุคคล จะปรากฏแถบข้อมูลของผู้รับการประเมิน ให้คลิกปุ่ม รายละเอียด โง เพื่อเข้าไป ให้คะแนนการประเมินผลการปฏิบัติราชการของผู้รับการประเมิน

|                                                        | ต้นห                                                             | าข้อมูล                                           |                        |                              |                                   |                                             |                     |             |                   |                  |                |         |       |                |                |              |               |
|--------------------------------------------------------|------------------------------------------------------------------|---------------------------------------------------|------------------------|------------------------------|-----------------------------------|---------------------------------------------|---------------------|-------------|-------------------|------------------|----------------|---------|-------|----------------|----------------|--------------|---------------|
|                                                        |                                                                  | ก                                                 | ระพรวง : กระทรวงเกษตรเ | เละสหกรณ์                    |                                   | กรม : สำนักงานการปฏิรูปที่ดินเพื่อเกษตรกรรม |                     |             |                   |                  |                |         |       |                |                |              |               |
|                                                        |                                                                  | ส่                                                | านัก/กอง               |                              |                                   | เลือก 🎯                                     | เลือก 🦪 🦉           |             |                   |                  |                |         |       |                |                |              |               |
|                                                        | ปีงบประมาณ : 2561                                                |                                                   |                        |                              |                                   |                                             | รอบกา               | ารประเม     | ใน: 🗹 ค           | รั้งที่ 1 🔲      | ครั้งที่ 2     |         |       |                |                |              |               |
|                                                        |                                                                  |                                                   | ชื่อ :                 |                              |                                   | นามสกุล :                                   |                     |             |                   |                  |                |         |       |                |                |              |               |
| ประเภทบุคลากร : ทั้งหมด 🔹 ผลการประเมิน ดั้งแต่ : 🚺 ถึง |                                                                  |                                                   |                        |                              |                                   |                                             |                     |             |                   |                  |                |         |       |                |                |              |               |
|                                                        | อนุญาตให้เห็นคะแนน : ทั้งหมด 🔻                                   |                                                   |                        |                              |                                   |                                             |                     |             |                   |                  |                |         |       |                |                |              |               |
|                                                        | ค้นหาซ่อมูล แสดงทั้งหมด                                          |                                                   |                        |                              |                                   |                                             |                     |             |                   |                  |                |         |       |                |                |              |               |
| * สา                                                   | * สามารถเรียงสำคับได้, ↓ เรียงจากมากไปน้อย , ↑ เรียงจากน้อยไปมาก |                                                   |                        |                              |                                   |                                             |                     |             |                   |                  |                |         |       |                |                |              |               |
|                                                        |                                                                  |                                                   |                        |                              | พบข้อมูล                          | K08 การประเม็น KPI                          | รายบุคคลทั้งสิ้น 22 | ? รายกา     | 5                 |                  |                |         |       |                |                |              |               |
| ปีงบป                                                  | ระมาณ                                                            | รอบ<br>การ                                        | * ชื่อผู้รับการประเมิน | ิ <b>∔ เลขที่</b><br>ตำแหน่ง | * ดำแหน่งในสายงาน                 | * สำนัก                                     | /กอง                | ิ ผล<br>การ | อนุญาต<br>ให้เห็น | จำนวน<br>สมรรถบะ | ราย<br>อะเวียด | เรียกดู | แก้ไข | พิมพ์<br>(PDF) | พิมพ์<br>(RTF) | แนบ<br>ของล์ | จำนวน<br>ไฟล์ |
|                                                        |                                                                  | ประเมิน                                           |                        |                              |                                   |                                             | L                   | ประเมิน     | คะแนน             |                  |                |         |       | (121)          | ()             |              |               |
|                                                        |                                                                  |                                                   |                        |                              |                                   |                                             |                     |             |                   |                  |                |         |       |                |                |              |               |
| 2:                                                     | 561                                                              | 61 1 นางสาวเมตตา คุโณป 78 ผู้อำนวยการสูง<br>ถัมภ์ |                        | กองการเจ้าหน้าที่            |                                   | ***                                         |                     | 5/6/3       | <b>D</b> (0)      | 8                | D              |         | 2     |                | -              |              |               |
| 2:                                                     | 561                                                              | 1                                                 | นางณัฐพร ดาวแจ้ง       | 100                          | นักทรัพยากรบุคคลชำนาญการ<br>พิเศษ | กองการเจ้าหน้าที่                           |                     | 0.00        |                   | 5/0/3            | <b>B</b> (7)   | 8       |       |                |                |              | -             |

#### รูปที่ 32 : แถบข้อมูลผู้รับการประเมิน

จะปรากฏแบบฟอร์มการประเมินผลการปฏิบัติราชการของผู้รับการประเมิน คลิกเลือก ส่วนที่ 2
 ผลการปฏิบัติงาน จากนั้นเลือก 21 ผลสำเร็จของงานจัง เพื่อประเมินในส่วนผลสัมฤทธิ์ของงาน จากนั้นคลิกปุ่ม ประเมิน
 เพื่อเข้าไปประเมินตัวชี้วัดทีละตัวจนครบทกตัวชี้วัด

| -m      | แบบฟอร์มการประเมินผลก<br>อาวแจ้ง | ารปฏิบั | ติราชการ - กระทรวงเกษตรและสหกร | ณ์ - สานักงานการปฏิรูปที่ดินเพื่อเกษต                                                                                                    | รกรรม - ว์ | ไงบประว          | มาณ 25 <b>6</b> | 1 - ครั้          | งที่ 1 - เ    | มางณั       |
|---------|----------------------------------|---------|--------------------------------|----------------------------------------------------------------------------------------------------|------------|------------------|-----------------|-------------------|---------------|-------------|
| $\xi_1$ | ส่วนที่ 1<br>ส่วนที่ 2           | ) ส่วน  | ที่ 2. ผลการปฏิบัติงาน         | 5 Myz                                                                                                    |            |                  |                 |                   |               |             |
| 3       | ส่วนที่ 3<br>ส่วนที่ 4           |         | 2.1 ผลสำเร็จของงานจริง         | 225                                                                                                    | 2.2 สมรร   | สถนะที่แล        | สดงจริง         |                   |               |             |
|         | ส่วนที่ 5                        | ลำดับ   | ตัวขี้วัดอ้างอิง               | ຕັວນີ້ວັດ (KPI)                                                                                                    | น้ำหนัก    | ผลการ<br>ประเมิน | ประเมิก         | ผล<br>งาน<br>จริง | จำนวน<br>ไฟล์ | แนบ<br>ไฟล์ |
|         |                                  | 1       | ภารกิจร่วมในกองการเจ้าหน้าที่  | ระดับความสำเร็จของการดำเนินการตาม<br>ด้วชี้วัดที่ ผู้อำนวยการกองการเจ้าหน้าที่<br>ลงนามในศำรับรองกับ รองเลขาธิการ<br>ส.ป.ก.ที่กำกับดูแล  | 15         |                  | 0               | ۰                 | 1             |             |
|         |                                  | 2       | ภารกิจร่วมในกลุ่ม/ฝ่าย         | ระดับความสำเร็จของการดำเนินการ<br>ประเมินผลการปฏิบัติราชการเพื่อเลื่อนเงิน<br>เดือนข้าราชการ                                             | 10         | m                | s               | ۰                 | -             |             |
|         |                                  | 3       | ภารกิจร่วมในกลุ่ม/ฝ้าย         | ระดับความสำเร็จของการดำเนินการใช้<br>โปรแกรมระบบสารสนเทศทรัพยากร<br>บุคคลระดับกรม (DPIS) ในการบริหารผล<br>การปฏิบัติราชการบุคลากร ส.ป.ก. | ž          | 3                | 3.              | ۰                 | -             |             |

รูปที่ 33 : การประเมินผลสัมฤทธิ์ของงาน

 ผู้ประเมิน ประเมินให้คะแนนผลสัมฤทธิ์ของงาน โดยพิจารณาจากผลงานจริงหรือไฟล์เอกสาร หลักฐานที่แนบ (Dประเมินให้คะแนน 1- 5 (สามารถให้คะแนนเป็นทศนิยม 2 ตำแหน่งได้) ในช่อง ผลการประเมิน เรียบร้อยแล้ว (2คลิกปุ่ม) มันทึก

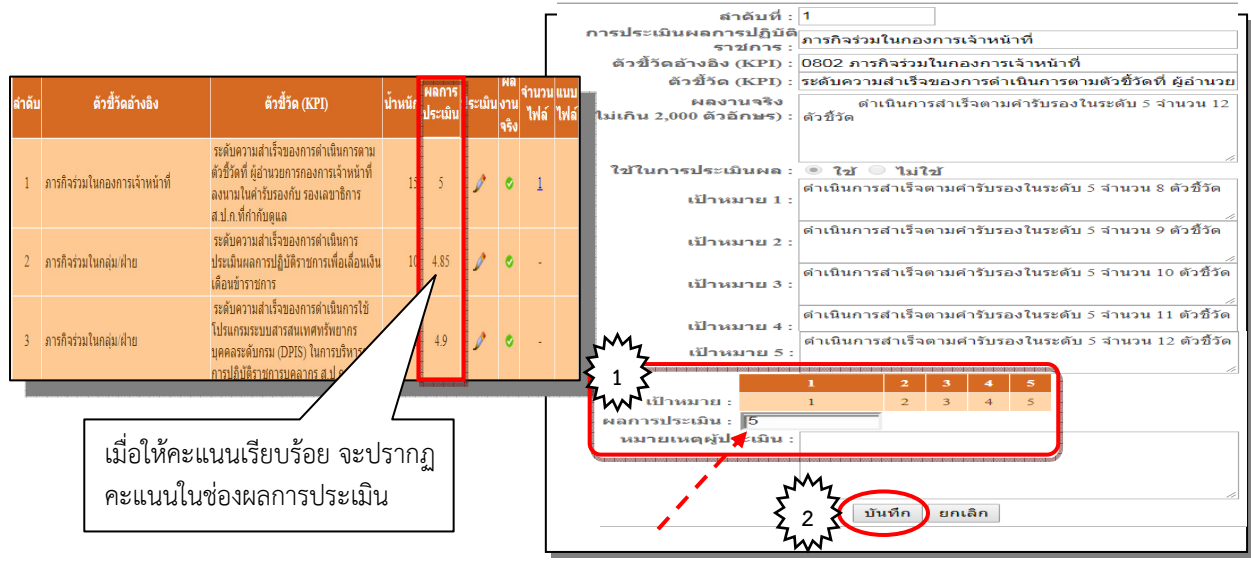

รูปที่ 34 : การประเมินผลสัมฤทธิ์ของงาน

| ลำดับ | ตัวชี้วัดอ้างอิง                      | ตัวขี้วัด (KPI)                                                                                                    | น้ำ<br>หนัก | ผลการ<br>ประเมิน | ประเมิน | ผล<br>งาน<br>จริง | จำนวน<br>ไฟล์ | แนบ<br>ไฟล์ |
|-------|---------------------------------------|----------------------------------------------------------------------------------------------------|-------------|------------------|---------|-------------------|---------------|-------------|
| 1     | ภารกิจร่วมในกองการเจ้าหน้าที่         | ระดับความสำเร็จของการ<br>ดำเนินการตามตัวชี้วัดที่ ผู้<br>อำนวยการกองการเจ้า<br>หน้าที่ ลงนามในคำรับรอง<br>กับ รองเลขาธิการ<br>ส.ป.ก.ที่กำกับดูแล           | 15          | 5                | 0       | 0                 | 1             |             |
| 2     | ภารกิจร่วมในกลุ่ม/ฝ่าย                | ระดับความสำเร็จของการ<br>ดำเนินการประเมินผลการ<br>ปฏิบัติราชการเพื่อเลื่อน<br>เงินเดือนข้าราชการ                                                           | 10          | 4.85             | ~       | •                 | -             |             |
| 3     | ภารกิจร่วมในกลุ่ม/ฝ่าย                | ระดับดวามสำเร็จของการ<br>ดำเนินการใช้โปรแกรม<br>ระบบสารสนเทศทรัพยากร<br>บุคคลระดับกรม (DPIS) ใน<br>การบริหารผลการปฏิบัติ<br>ราชการบุคลากร ส.ป.ก.           | 5           | 4.95             | 0       | ٥                 | -             |             |
| 4     | ภารกิจตามดำแหน่งในกลุ่ม/ฝ่าย          | ระดับความสำเร็จของการ<br>ดำเนินการเรื่องการคัด<br>เลือกบุคคล ให้ดำรง<br>ตำแหน่งในระดับที่สูงขึ้น<br>จากระดับปฏิบัติการ เป็น<br>ระดับข้านาญการ              | 15          | 5                | ~       | ۰                 | -             |             |
| 5     | ภารกิจตามตำแหน่งในกลุ่ม/ฝ่าย          | ระดับความสำเร็จของการ<br>ดำเนินการประเมินผลการ<br>ปฏิบัติงาน และเลื่อนขั้นค่า<br>จ้างลูกจ้างประจำ                                                          | 15          | 5                | ~       | 0                 | -             |             |
| 6     | ภารกิจตามที่ได้รับมอบหมายราย<br>บุคคล | ระดับ ความสำเร็จของการ<br>สำเนินการใช้โปรแกรม<br>ระบบสารสนเทศทรัพยากร<br>บุคคลระดับกรม (DPIS) ใน<br>การบริหารผลการปฏิบัติ<br>ราชการบุคลากร ส.ป.ก.          | 20          | 4.95             | 0       | ۰                 | -             |             |
| 7     | ภารกิจตามที่ได้รับมอบหมายราย<br>บุคคล | ระดับความสำเร็จของการ<br>จัดอบรม การเตรียมความ<br>พร้อมในการจัดทำผลงาน<br>เพื่อเลือนขึ้นแต่งตั้งให้<br>ดำรงตำแหน่งสำหรับ<br>ประเททวิชาการระดับ<br>ขำนาญการ | 20          | 4.8              | D       | ø                 | -             |             |
|       |                                       | คะแนนรวม                                                                                                    | 100         | 493.25           |         |                   |               |             |
|       |                                       | คะแนนประเมิน                                                                                                    |             | 4.93             |         |                   |               |             |

● เมื่อผู้ประเมิน ประเมินให้คะแนนทุกตัวชี้วัดจนครบทุกตัวแล้ว จะปรากฏผลคะแนน ช่องผลการประเมิน

รูปที่ 35 : คะแนนการประเมินผลสัมฤทธิ์ของงาน

 จากนั้น ผู้ประเมิน จะต้องให้คะแนนในส่วนของสมรรถนะ โดยคลิกเลือก 2.2 สมรรถนะที่แสดงจริง ผู้ประเมินให้คะแนนสมรรถนะทีละตัวจนครบทุกตัว เรียบร้อยแล้วคลิกปุ่ม <u>มันทึก</u>

| ส่วนที่ 1 |       | 2.1 ผลสำเร็จของงานจริ                         | to .               |                  |             | 2.2 สร | มรรถนะที่แสดงจริง  |
|-----------|-------|-----------------------------------------------|--------------------|------------------|-------------|--------|--------------------|
| ส่วนที่ 2 |       |                                               | ~                  |                  |             |        |                    |
| ส่วนที่ 3 | ลำดับ | สมรรถนะ                                       | ่ ระดับ<br>ที่คา✔∕ | ผลการ<br>ประเมิน | น้ำหนัก     | คะแนน  | เหตุการณ์/พฤติกรรม |
| ส่วนที่ 4 |       |                                               | 5                  | สมรรถนะ          |             |        |                    |
| ส่วนที่ 5 | 1     | การมุ่งผลสัมฤทธิ์                             | 23                 | 4.5              | <u>12</u>   | 0.54   |                    |
|           | 2     | การบริการที่ดี                                | 3                  | 4.5              | 12          | 0.54   |                    |
|           | 3     | การสั่งสมความเชี่ยวชาญในงาน<br>อาชีพ          | 3                  | 4.75             | 12          | 0.57   |                    |
|           | 4     | การยึดมั่นในความถูกต้องชอบธรรม<br>และจริยธรรม | 3                  | 4.75             | 12          | 0.57   |                    |
|           | 5     | การทำงานเป็นทีม                               | 3                  | 4.5              | 12          | 0.54   |                    |
|           | 6     | การคิดวิเคราะห์                               | 3                  | 4.75             | <u>  16</u> | 0.76   |                    |
|           | 7     | การใส่ใจและพัฒนาผู้อื่น                       | 3                  | 4.75             | <b>1</b> 2  | 0.57   |                    |
|           | 8     | ศิลปะการสื่อสารจูงใจ                          | 3                  | 4.75             | 12          | 0.57   |                    |

รูปที่ 36 : การประเมินสมรรถนะ

เมื่อผู้ประเมิน ประเมินผลการปฏิบัติราชการทั้ง 2 ส่วนเรียบร้อยแล้ว ให้เลือก ส่วนที่ 3
 ผลการประเมิน ระบบจะแสดงคะแนนผลการประเมินรวมทั้งสองส่วนให้โดยอัตโนมัติ

| ~  | ส่วนที่ 1              | ® ส่วนที่ 3. ผลการ | ประเมิน                                               | 1                            | My           |                   |             |                    |
|----|------------------------|--------------------|-------------------------------------------------------|------------------------------|--------------|-------------------|-------------|--------------------|
| ξ1 | สวนที่ 2<br>ส่วนที่ 3  |                    | ผลการประเมิน                                          | ξ                            | 2            | ควา               | มเห็นของผู้ | บังคับบัญชาชั้นต้น |
| w  | ส่วนที่ 4<br>ส่วนที่ 5 | คะแนนผลสำเร็จขอ    | งงาน                                                  |                              | W.           |                   |             |                    |
|    | ด มนท 5                |                    | ผลรวมของคะแนนผลส่<br>น้ำหนักรวม "ผลสำเร็จของ<br>เด็ม) | ำเร็จของงาน<br>งาน" x 5 (คะแ | นน           | 493.25<br>100 x 5 | =           | 0.99               |
|    |                        | คะแนนสมรรถนะ       |                                                       |                              |              |                   |             |                    |
|    |                        |                    | ผลรวมของคะแนนสมร<br>5 (คะแนนเด็                       | รถนะทั้งหมด<br>ม)            |              | 4.66<br>5         | =           | 0.93               |
|    |                        | ผลการประเมินโดยร   | עכי                                                   |                              |              |                   |             |                    |
|    |                        |                    | องค์ประกอบ                                            | น้ำหนัก                      |              | การคำนวณ          |             | ผลการ<br>ประเมิน   |
|    |                        |                    | 1.ผลสำเร็จของงาน                                      | 70 %                         | ส่วนที่ 1    | 0.99              | x 70 =      | 69.06              |
|    |                        |                    | 2.สมรรถนะ                                             | 30 %                         | ส่วนที่ 2    | 0.93              | x 30 =      | 27.96              |
|    |                        |                    | 3.อื่น ๆ                                              | %                            | ส่วนที่ 3    |                   | x =         | 0.00               |
|    |                        |                    | ผลการประเมินโดยร                                      | วม (ผลสำเร็จข                | เองงาน) + (เ | สมรรถนะ) + (อี่   | อื่น ๆ)     | 97.02              |
|    |                        |                    |                                                       | บัน                          | ทึก ยกเลิ    | ก                 |             |                    |

รูปที่ 37 : ผลการประเมินรวม

ผู้ประเมินจะต้องให้ความเห็น โดยคลิกเลือก ความเห็นของผู้บังคับบัญชาชั้นต้น
 เพื่อระบุ ความเห็นด้านผลงาน และ ความเห็นด้านสมรรถนะ จากนั้นคลิกปุ่ม บันทึก

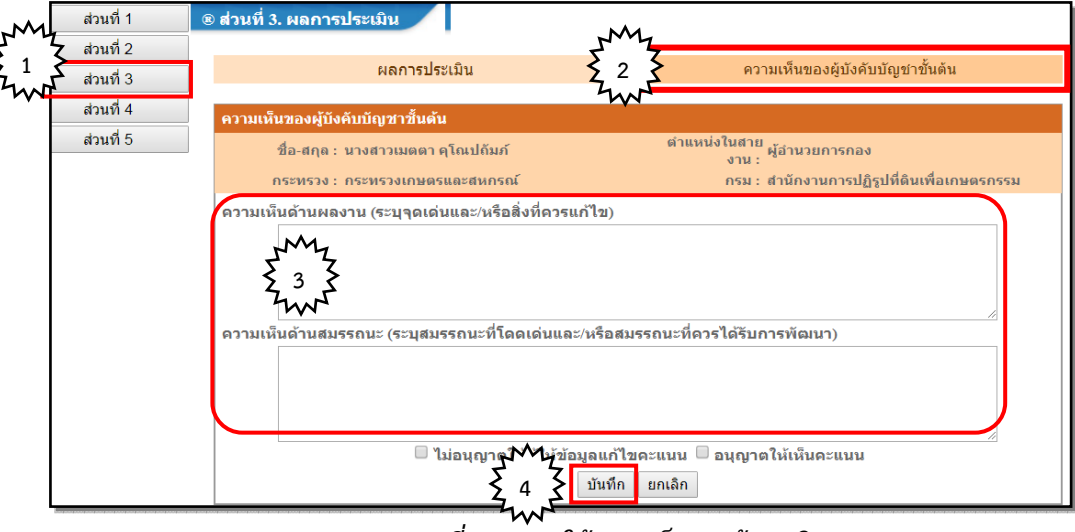

รูปที่ 38 : การให้ความเห็นของผู้ประเมิน

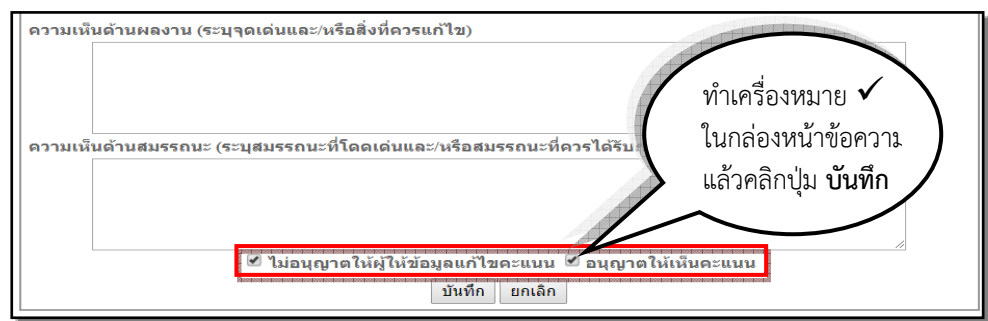

รูปที่ 39 : การยืนยันผลการประเมิน

ผู้บังคับบัญชาเหนือ ชั้นขึ้นไป (ถ้ามี)

เข้าไปให้ความเห็นต่อผลการประเมินผลการปฏิบัติราชการจากที่ผู้ประเมินได้

ประเมินและให้ความเห็นไว้ โดยจะต้อง Login โดยใช้ Username ของผู้ประเมินผู้บังคับบัญชาเหนือชั้นขึ้นไป จากนั้น คลิกเมนู **การประเมินผล > K08 การประเมิน KPI รายบุคคล** จะปรากฏแถบข้อมูลชื่อของผู้รับการประเมิน ให้คลิกปุ่ม **รายละเอียด** โท เพื่อเข้าไปให้ความเห็นต่อผลการประเมินผลการปฏิบัติราชการ

|            | พบข้อมูลK08 การประเมิน KPI รายบุตตลทั้งสิ้น 22 รายการ |                      |                     |                                   |                   |                        |                            |                  |                |         |       |                |                |             |               |
|------------|-------------------------------------------------------|----------------------|---------------------|-----------------------------------|-------------------|------------------------|----------------------------|------------------|----------------|---------|-------|----------------|----------------|-------------|---------------|
| ปีงบประมาศ | รอบ<br>แ การ<br>ประเมิน                               | ชื่อผู้รับการประเมิน | ↓ เลขที่<br>ดำแหน่ง | ดำแหน่งในสายงาน                   | ี ตำนัก/กอง       | ี ผล<br>การ<br>ประเมิน | อนุญาต<br>ให้เห็น<br>คะแนน | จำนวน<br>สมรรถนะ | ราย<br>ละเอียด | เรียกดู | แก้ไข | พิมพ์<br>(PDF) | พิมพ์<br>(RTF) | แนบ<br>ไฟล์ | จำนวน<br>ไฟล์ |
|            |                                                       |                      |                     |                                   |                   |                        |                            |                  |                |         |       |                |                |             |               |
| 2561       | 1                                                     | นางณัฐพร ดาวแจ้ง     | 100                 | นักทรัพยากรบุคคลชำนาญการ<br>พิเศษ | กองการเจ้าหน้าที่ | 0.00                   |                            | 5/0/3            | <b>(</b> 7)    | 8       |       |                |                |             | -             |

รูปที่ 40 : แถบข้อมูลผู้รับการประเมิน

ให้พิจารณารายละเอียดและผลการประเมินทั้งหมด คลิกเลือก ส่วนที่ 5 ความเห็น
 ของผู้บังคับบัญชาเหนือขึ้นไป เพื่อพิจารณาให้ความเห็นผลการประเมินตามที่ผู้ประเมิน ประเมินไว้หรือไม่

|      | แบบฟอร์มการประเมินผลกา | รปฏิบัติราชการ - กระทรวงเกษตรและสหกระ                                          | ณ์ - สำนักงานการปฏิรูปที่ดินเพื่อเกษตรกรรม - ปึงบร | ประมาณ 2561 - ครั้งที่ 1 - นางณัฐพร ดาวแจ้ง |
|------|------------------------|--------------------------------------------------------------------------------|----------------------------------------------------|---------------------------------------------|
|      | ส่วนที่ 1              |                                                                                |                                                    |                                             |
| 74.1 | 🛴 ส่วนที่ 2            | ความเห็นของผู้บังคับบัญชาเหนือขึ้นไป                                           |                                                    |                                             |
| \$ 1 | ส่วนที่ 3              | ชื่อ-สกุล :                                                                    | ตำแหน่งในสายงาน :                                  | M                                           |
| 5.   | ส่วนที่ 4              | กระทรวง :                                                                      | กรม :                                              | 5 7                                         |
|      | สวนที่ 5               | เห็นด้วยกับผลการประเมินและแผน<br>พัฒนาฯ ดังนี้ :<br>มีความเห็นแตกต่าง ดังนี้ : |                                                    | \$ 2 \$<br>~~~                              |
|      |                        | ความเห็นของผู้บังคับบัญชาเหนือขึ้นไปอีก                                        | ขั้นหนึ่ง                                          |                                             |
|      |                        | ชื่อ-สกุด :                                                                    | ดำแหน่งในสายงาน :                                  |                                             |
|      |                        | กระทรวง :                                                                      | กรม :                                              |                                             |
|      |                        | เห็นด้วยกับผดการประเมินและแผน<br>พัฒนาฯ ดังนี้ :<br>มีความเห็นแตกต่าง ดังนี้ : |                                                    | ě                                           |

รูปที่ 41 : ความเห็นของผู้บังคับบัญชาเหนือชั้นขึ้นไป (ถ้ามี)

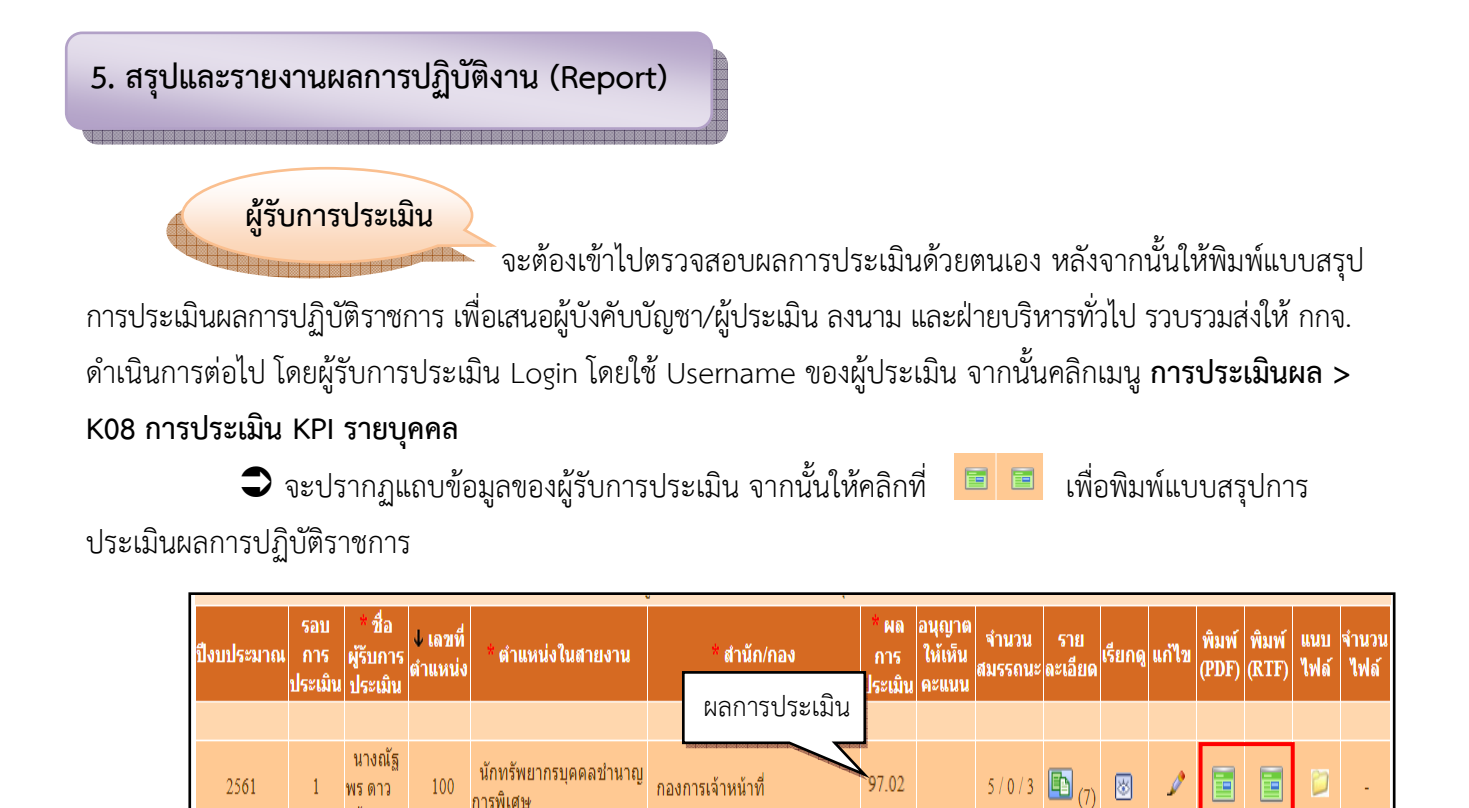

รูปที่ 42 : รับทราบผลการประเมิน และพิมพ์แบบสรุปการประเมิน

แจ้ง

🗢 แบบสรุปการประเมินผลการปฏิบัติราชการ

| ส่วนที่ 1 | สำนักงานการปฏิรูปที่ดินเพื่อเกษตรกรรม<br>แบบสรุปการประเมินผลการปฏิบัติราชการ                     |  |  |  |  |  |  |  |  |  |  |
|-----------|--------------------------------------------------------------------------------------------------|--|--|--|--|--|--|--|--|--|--|
|           | ส่วนที่ ∞: ข้อมูลของผู้รับการประเมิน                                                             |  |  |  |  |  |  |  |  |  |  |
|           | รอบการประเมิน 🗹 รอบที่ ๏ ๛ ๑ ๓ ถาม ๒๕๖๐ ถึง ๓๑ มีนาคม ๒๕๖๑<br>🔲 รอบที่ ๒ ๏ เมษายน ถึง ๓๐ กันยายน |  |  |  |  |  |  |  |  |  |  |
|           | ชื่อผู้รับการประเมิน นางณัฐพร ดาวแ <b>อ้ง</b>                                                    |  |  |  |  |  |  |  |  |  |  |
|           | ตำแหนง นักทรัพยากรบูคคล<br>ประเภทดำแหน่ง วิชาการ ระดับตำแหน่ง ขำนาญการพิเศษ                      |  |  |  |  |  |  |  |  |  |  |
|           | สังกัด กองการเจ้าหน้าที่                                                                         |  |  |  |  |  |  |  |  |  |  |
|           | เงินเดือน ๑๗,๔๔๐ บาท<br>ชื่อผู้ประเมิน คดา ๆโณปขัมภ์                                             |  |  |  |  |  |  |  |  |  |  |
| Į         | ดำแหน่ง ผู้อำนวยการกอง                                                                           |  |  |  |  |  |  |  |  |  |  |

รูปที่ 43 : ข้อมูลของผู้รับการประเมิน

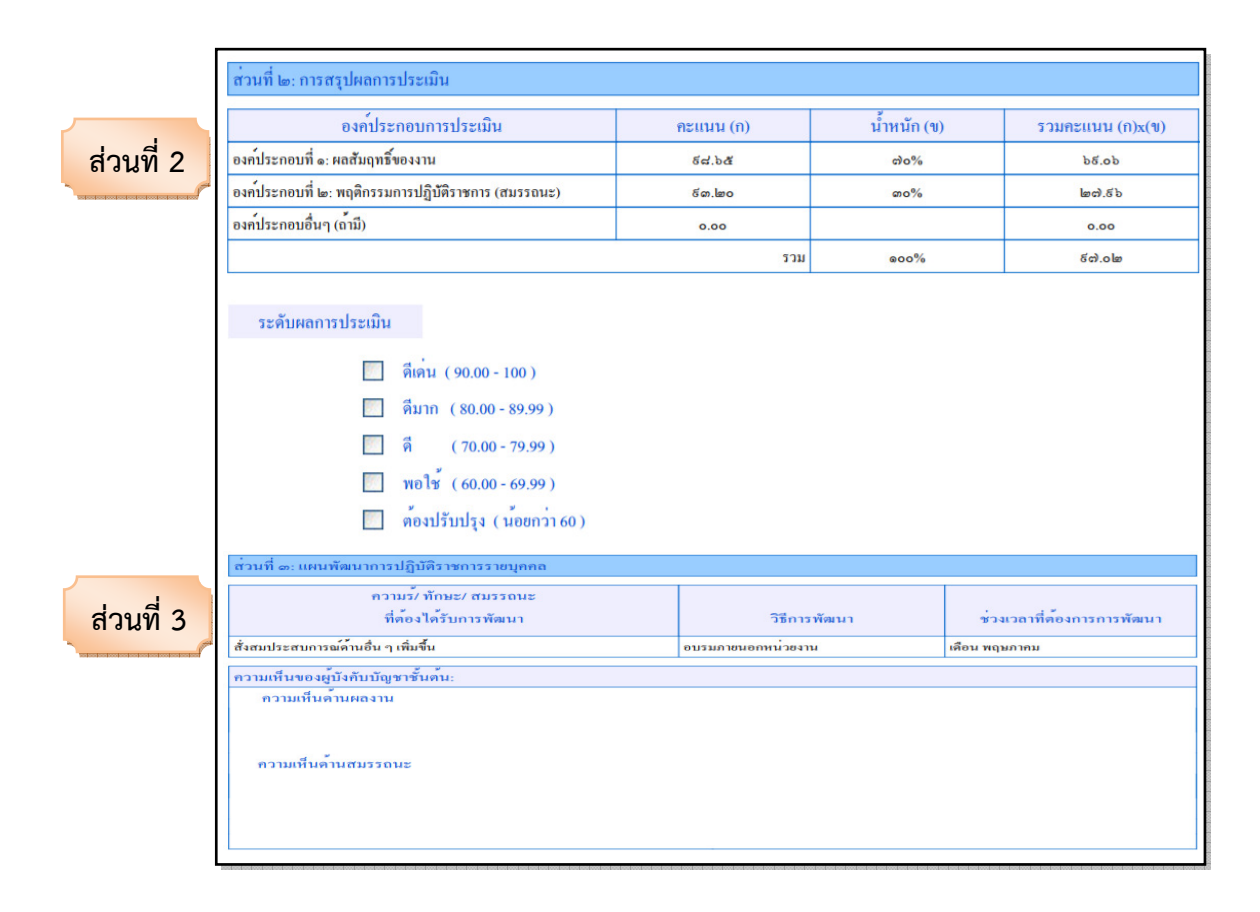

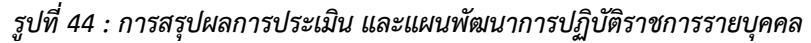

|           | ส่วนที่ ๔: การรับทราบผลการประเมิน                               |
|-----------|-----------------------------------------------------------------|
| ส่วนที่ 4 | ผู <b>้</b> รับการประเมิน:                                      |
|           | ได้รับทราบผลการประเมินและแผนพัฒนาผลการปฏิบัติราชการราชบุคคลแล้ว |
|           | ถงชอ(บางณัฐพร.ดาวแขง)                                           |
|           | ติแหนง ยู่อำนวยการกลุม<br>วันที่ 23 เดือน กุมภาพันธ์ พ.ศ. 2561  |
|           | ผู้ให้ข้อมูล:                                                   |
|           | 🔲 ได้แจ้งผลการให้ข้อมูล เมื่อวันที่                             |
|           | ( )                                                             |
|           | ท แบบงง<br>วันที่ เดือน                                         |
|           | สู้ประเมิน:                                                     |
|           | Immose และ เป็นการประเมินและผูรบการประเมินได้ลงนามรับทราบ       |
|           | แต่ผู้รับการประเมินไม่ลงนามรับทราบ                              |
|           | โดยมีเป็นพยาน                                                   |
|           | ลงชื่อ                                                          |
|           | ด้ายทนง                                                         |
|           | avto                                                            |
|           | (นางสาวเมตตา ๆ โฉบไร่มา)<br>ตำแหน่ง ผู้อำนวยการกอง              |
|           | วันที่ 07 เดือน กุมภาพันธ์ พ.ศ. 2561                            |
|           |                                                                 |

รูปที่ 45 : การรับทราบผลการประเมิน

| ส่วนที่ 5 | ส่วนที่ ๕: ความเห็นของผู้บังกับบัญชาเหนือขึ้นไป<br>ผู้บังกับบัญชาเหนือขึ้นไป:<br>🔲 เห็นด้วยกับผลการประเมิน |
|-----------|----------------------------------------------------------------------------------------------------|
|           | 🔲 มีความเห็นแตกต่าง ดังนี้                                                                                 |
|           | ลงชื่อ                                                                                                    |
|           | ผูบงกับบิญชาเหนืองน เบอกชนหนัง (ถาม):<br>□ เท็นด้วยกับผลการประเมิน                                         |
|           | มีความเห็นแตกตาง ดังนี้<br>ถงชื่อ                                                                          |
|           | ()<br>ดำแหน่ง<br>วันที่เดือน                                                                               |
|           |                                                                                                    |

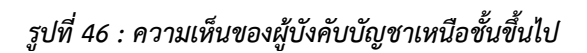

| แบบสรุปการประเมินสมรรถนะ                                |            | 2011             | ารประเมิน   | V 38     | บบที่ ๑ 🔲 รอบที่ ๒          |
|---------------------------------------------------------|------------|------------------|-------------|----------|-----------------------------|
| ชื่อผู้รับการประเมิน: นางณัฐพร ดาวแจ้ง                  | 1          | ลงนาม            |             |          |                             |
| ชื่อผู้บังกับบัญชา/ผู้ประเมิน: นางสาวเมตดา กุโณปถัมภ์   | 1          | ลงนาม            |             |          |                             |
| สมรรถนะ                                                 | ระดับที่   | ผลการประเมิน (ก) | น้ำหนัก (ข) | รวมคะแนน | บันทึกโดยผู้ประเมิน (ถ้ำมี) |
| การมุ่งผลสัมฤทธิ์                                       | ක          | હ.હ              | ം ലം        | 0.៥៤     |                             |
| การบริการที่ดี                                          | ଜ          | ¢.č              | e@%         | 0.៥៤     |                             |
| การสั่งสมความเชี่ยวชาญในงานอาชีพ                        | ଜ          | <u>(</u> )č      | ം ത്ര%      | 0.ජිත්   |                             |
| การยึดมั่นในความถูกต <sup>้</sup> องชอบธรรม และจริยธรรม | ଜ          | <b>.</b> )&      | a <b>b%</b> | 0.ජින්   |                             |
| การทำงานเป็นทีม                                         | ග          | <b>ć</b> .č      | ം ത്ര%      | 0.៥៤     |                             |
| การกิดวิเกราะห                                          | ୍କ         | d.n)&            | @b%         | o.നില    |                             |
| การใส่ใจและพัฒนาผู้อื่น                                 | ଜ          | <u>(</u> )&      | ം ത്ര%      | 0.ජින්   |                             |
| ศิลปะการสื่อสารจูงใจ                                    | ୍କ         | <u>હ</u> )હ      | ം പ്രം      | ා.ජින්   |                             |
|                                                         | คะแนนรวม   | ගෙ.කර්           | @00%        | æ.bb     |                             |
| na                                                      | แนนประเมิน |                  |             | ຮັດາ.ໄມ  |                             |
|                                                         |            |                  |             |          |                             |
|                                                         |            |                  |             |          |                             |
|                                                         |            |                  |             |          |                             |
|                                                         |            |                  |             |          |                             |
|                                                         |            |                  |             |          |                             |
|                                                         |            |                  |             |          |                             |
|                                                         |            |                  |             |          |                             |
|                                                         |            |                  |             |          |                             |
|                                                         |            |                  |             |          |                             |

รูปที่ 47 : แบบสรุปการประเมินสมรรถนะ

| แบบสรุปการประเมินผลสัมฤทธิ์ของงาน                                                               |            |              | 56          | อบการเ    | lsະເນີນ  |                 | รอบที่ ๑ 🗌     | รอบที่ ๒                     |
|-------------------------------------------------------------------------------------------------|------------|--------------|-------------|-----------|----------|-----------------|----------------|------------------------------|
| ชื่อผู้รับการประเมิน: นางณัฐพร ดาวแข้ง<br>ชื่อผู้บังกับบัญชา/ผู้ประเมิน: นางสาวเมดดา กูโฒปถัมภ์ | a-         | ານານ<br>ານານ |             |           |          |                 |                |                              |
| รักสี้รักษาการเ                                                                                 | กะ         | แนนตา        | มระดับเ     | ค่าเป้าห  | มาย      |                 |                |                              |
| M 1D NMM1 IN                                                                                    | ۵          | ها           | କ           | æ         | đ        | พอแนน (ก)       | и In un (ъ)    | มามพรแนน (nxu)               |
| <ol> <li>ระดับความสำเร็จของการดำเนินการดามดัวชี้วัดที่ ผู้อำนวยการกองการ</li> </ol>             |            | La:          | en          | á         | đ        | ă               | ٥đ             | 0.ෆ්ර්                       |
| เจ้าหน้าที่ ลงนามในกำรับรองกับ รองเลขาธิการ ส.ป.ก.ที่กำกับดูแล                                  |            |              |             |           |          |                 |                |                              |
| <ul> <li>๑ = ดำเนินการสำเร็จตามคำรับรองในระดับ ๕ จำนวน ๘ ตัวชี้วัด</li> </ul>                   |            |              |             |           |          |                 |                |                              |
| 🖢 = ดำเนินการสำเร็จดามคำรับรองในระดับ ๕ จำนวน ธ ตัวชี้วัด                                       |            |              |             |           |          |                 |                |                              |
| ๓ = ดำเนินการสำเร็จตามคำรับรองในระดับ ๕ จำนวน ∞๐ ตัวชี้วัด                                      |            |              |             |           |          |                 |                |                              |
| ๔ = ดำเนินการสำเร็จตามคำรับรองในระดับ ๕ จำนวน ๑๐ ตัวชี้วัด                                      |            |              |             |           |          |                 |                |                              |
| ๕ = ดำเนินการสำเร็จตามกำรับรองในระดับ ๕ จำนวน ๑๒ ตัวชี้วัด                                      |            |              |             |           |          |                 |                |                              |
| 🕼. ระดับความสำเร็จของการดำเนินการประเมินผลการปฏิบัติราชการเพื่อเลื่อน                           | œ          | læ           | କ           | á         | đ        | <u>હ</u> .નહ    | eo             | 0.රැස්ස්                     |
| เงินเดือนข้าราชการ                                                                              |            |              |             |           |          |                 |                |                              |
| <ul> <li>พบทวนกฎ/ระเบียบ/หลักเกณฑ์/หนังสือเวียนที่เกี่ยวข้อง/นโยบายผู้บริหาร เพื่อเ</li> </ul>  | ำหนดก      | รอบหลัก      | เกณฑ์ ๆ เ   | เละจัดทำ  | ประกาศ   | หลักเกณฑ์ฯ ภา   | ยในเดือนพฤสจิเ | ายน เซส์ออ                   |
| ๒ = แจ้งเวียนประกาศหลักเกณฑ์ฯ หรือจัดประชุมชี้แจงให้ข้าราชการทราบและถือเ                        | ໄฏີນັດີ ກາ | ยในเดือง     | เช้นวาคม    | l læðiðo  |          |                 |                |                              |
| ๓ = ดำเนินการจัดทำแบบประเมินผลการปฏิบัติราชการ เลขาธิการ ส.ป.ก. และรองเ                         | ลขาธิการ   | ส.ป.ก. 1     | Jฏิรูปที่ดิ | นจังหวัด  | ทรือให้เ | ำปรึกษาแนวทา    | งและวิธีการประ | แมินตั้งแต่เดือน             |
| มกราคม ๒๕๖๏                                                                                     |            |              |             |           |          |                 |                |                              |
| ๔ = จัดทำ/ตรวจสอบ/แก้ไข/ปรับปรุงฐานข้อมูลข้าราชการ ณ วันที่ ๑ มีนาคม ๒๕๖๐                       | ข้อมูลผู้  | ที่ได้รับม   | อบหมาย      | ปท้ไปช่ว  | ย หรือมา | ข่วยราชการ ส่งใ | ให้ทุกหน่วยงาน | ดรวจสอบพร <sup>้</sup> อมยืน |
| ยันความถูกต <sup>้</sup> อง ภายในวันที่ ๑๕ มีนาคม ๒๕๖๑                                          |            |              |             |           |          |                 |                |                              |
| ส = เสนอ อธก. ส.ป.ก. เห็นชอบการจัดสรรวงเงินบริหารการเอื่อนเงินเดือนทุกหน่ว                      | ยงาน วง    | งินบริทา     | รสำหรับ     | asn. a.   | ป.ก. และ | รธก.ส.ป.ก. พิจ  | ารณาโควตาพิเศ  | ษ ภายในวันที่ ๓๏             |
| มีนาคม ๒๕๖๏                                                                                     |            |              |             |           |          |                 |                |                              |
| <ol> <li>ระดับความสำเร็จของการดำเนินการใช้โปรแกรมระบบสารสนเทศทรัพยากร</li> </ol>                | œ          | læ           | କ           | á         | đ        | d.5 č           | ă              | o.യരിനില്                    |
| บุคคลระดับกรม (DPIS) ในการบริหารผลการปฏิบัติราชการบุคลากร ส.ป.ก.                                |            |              |             |           |          |                 |                |                              |
| <ul> <li>พิกษากฎ/ระเบียบ/ที่เกี่ยวข้อง/นโยบายผู้บริหาร ส.ป.ก. และประสานงาน หรือจัด</li> </ul>   | าประชุม    | ผู้มีส่วนเ   | กี่ยวข้องใ  | นการจัด   | ກຳรະນນ   | เพื่อเครียมความ | เพรอม          |                              |
| ๒ = จัดการข้อมูลองก์ประกอบการประเมิน/ระดับผลการประเมิน/ข้อมูล KPI ของก                          | รม/ 1      | юна ки       | า ของกร     | มที่ถ่ายท | อดลงไป   | สู่ระดับสำนัก/ข | өңакрі төзэг   | ดับสำนักสู่ระดับ             |
| บุคคอ ในระบบให้ถูกต้องครบถ้วน                                                                   |            |              |             |           |          |                 |                |                              |

#### รูปที่ 48 : แบบสรุปการประเมินผลสัมฤทธิ์ของงาน

| ดำเนินการสำเร็จตามกำรับรองในระดับ ๕ จำนวน ๑๒ ดัวชี้รัด<br>เทศอูปั้วะเมิน : -<br>เสนอ อธก. ส.ป.ก. เห็นขอบการจัดสรรวงเงินบริหารการเอื่อนเงินเดือนทุกหน่วยงาน วงเงินบริหารสำหรับ อธก. ส.ป.ก. และ<br>เป.ก. พิจารณาไกวลาพิเศม เมื่อวันที่ ๑๕ มีนาคม ๒๕๖๑<br>เหตุอูปั้วะเมิน : -<br>จัดทำภู่มือการใช้งาน และทดสอบระบบก่อนใช้งานจริง<br>เหตุอูป้วะเมิน : -<br>งานถูกต้องเรียบร้อยและส่งงานครงเวลาที่ได้วับมอบหมาย | eđ<br>eđ<br>80 | 8<br>6.48         |
|----------------------------------------------------------------------------------------------------|----------------|-------------------|
| เหตุดู้ประเมิน : -<br>เสนอ สรก. ส.ป.ก. เห็นขอบการจัดสรรวงเงินบริหารการเสื่อนเงินเดือนทุกหน่วยงาน วงเงินบริหารสำหรับ สรก. ส.ป.ก. และ<br>เป.ก. พิจารณาโกวลาพิเศษ เมื่อวันที่ ๑๕ มีนาคม ๒๕๖๑<br>เหตุดู้ประเมิน : -<br>จัดทำคู่มือการใช้งาน และทดสอบระบบก่อนใช้งานจริง<br>เหตุดูประเมิน : -<br>งานถูกล้องเรียบร้อยและส่งงานตรงเวลาที่ได้วับมอบหมาย                                                             | eo<br>đ        | d.eldi<br>d.fl/di |
| เหตุผู้ประเมิน : -<br>เสนอ อรก. ส.ป.ก. เห็นขอบการจัดสรรวงเงินบริหารการเสื่อนเงินเดือนทุกหน่วยงาน วงเงินบริหารสำหรับ อรก. ส.ป.ก. และ<br>เป.ก. พิจารณาโกวลาพิเศษ เมื่อวันที่ ๑๕ มีนาคม ๒๕๖๑<br>เหตุผู้ประเมิน : -<br>จัดท้าหู่มือการใช้งาน และทดสอบระบบก่อนใช้งานจริง<br>เหตุผู้ประเมิน : -<br>งานถูกล้องเรียบร้อยและส่งงานครงเวลาที่ได้วับมอบหมาย                                                           | 00<br>00       | d.siði<br>d.siði  |
| เสนอ อธก. ส.ป.ก. เห็นขอบการจัดสรรวงเงินบริหารการเลื่อนเงินเดือนทุกหน่วยงาน วงเงินบริหารสำหรับ อธก. ส.ป.ก. และ<br>เป.ก. พิจารณาโควลาพิเศษ เมื่อวันที่ ๑๕ มีนาคม ๒๕๖๑<br>เหตุยู่ประเมิน :-<br>จัดท้ายู่มีอการใช้งาน และทดสอบระบบก่อนใช้งานจริง<br>เหตุยู่ประเมิน :-<br>งานถูกล้องเรียบร้อยและส่งงานครงเวลาที่ได้วับมอบหมาย                                                                                   | eo<br>ă        | d.संस<br>त इ.स.   |
| ก.ป.ก. พิจารณาโควลาพิเทษ เมื่อวันที่ ๑๕ มีนาคม ๒๕๖๑<br>เหตุยู่ป่วะเมิน :-<br>จัดท้าญ่มือกาวให้งาน และทดสอบระบบก่อนไข้งานจริง<br>เหตุยู่ป่วะเมิน :-<br>งานถูกล้องเรียบร้อยและส่งงานครงเวลาที่ได้วันมอบหมาย                                                                                                    | ď              | 488               |
| เหตุผู้ประเมิน : -<br>จัดทำกู่มือการใช้งาน และทดสอบระบบก่อนใช้งานจริง<br>เหตุผู้ประเมิน : -<br>งานถูกด้องเรียบร้อยและส่งงานครงเวลาที่ได้รับมอบหมาย                                                                                                    | a              | 4.88              |
| จัดทำกู่มือการให้งาน และทดสอบระบบก่อนให้งานจริง<br>เหตุยู่ประเมิน : -<br>งานถูกด้องเรียบร้อยและส่งงานครงเวลาที่ได้รับมอบหมาย                                                                                                    | ă              | 6.88              |
| เหตุยู่ประเมิน : -<br>งานถูกค้องเรียบร้อยและต่งงานครงเวลาที่ได้รับมอบหมาย                                                                                                    |                |                   |
| งานถูกค้องเรียบร้อยและส่งงานครงเวลาที่ได้รับมอบหมาย                                                                                                    |                |                   |
|                                                                                                    | යේ             | ä                 |
| เหตุผู้ประเมิน : -                                                                                                    |                |                   |
| ตรวงสอบรายละเอียดผลการประเมิน การพิจารณาจากต <sup>ื</sup> ้นสังกัด และจัดประชุม คกก.กลั่นกรอง                                                                                                    | රේ             | đ                 |
|                                                                                                    |                |                   |
| เหตุผู้ประเมิน : -                                                                                                    |                |                   |
| งัดทำภู่มือการใช้งาน และพดสอบระบบก่อนใช้งานงริง                                                                                                    | læo            | á.84              |
| เหตุผู้ประเมิน : -                                                                                                    |                |                   |
| รายงานสรุปผลการฝึกอบรม และเสนอให้ผู้บังคับบัญชาพิจารณา ภายในวันที่ ๑๑ มีนาคม ๒๕๖๑                                                                                                    | leo            | á.d               |
|                                                                                                    |                |                   |
| เหตุผู้ประเมิน : -                                                                                                    |                |                   |
|                                                                                                    |                |                   |
| กะแบบวง                                                                                                    | 000            | ດເຮັດາ.ໄພດີເ      |
| คะแนนประเมน                                                                                                    |                | డ.రోలు            |
| มมของกะแนนบระเมนของผลสำเร็จของงาน                                                                                                    |                |                   |
| มของกะแนนประเมินผลสำเร็จของงานทั้งหมด ๔.๕๓                                                                                                    |                |                   |
|                                                                                                    |                |                   |
|                                                                                                    |                |                   |

รูปที่ 49 : ผลสำเร็จของงานจริง